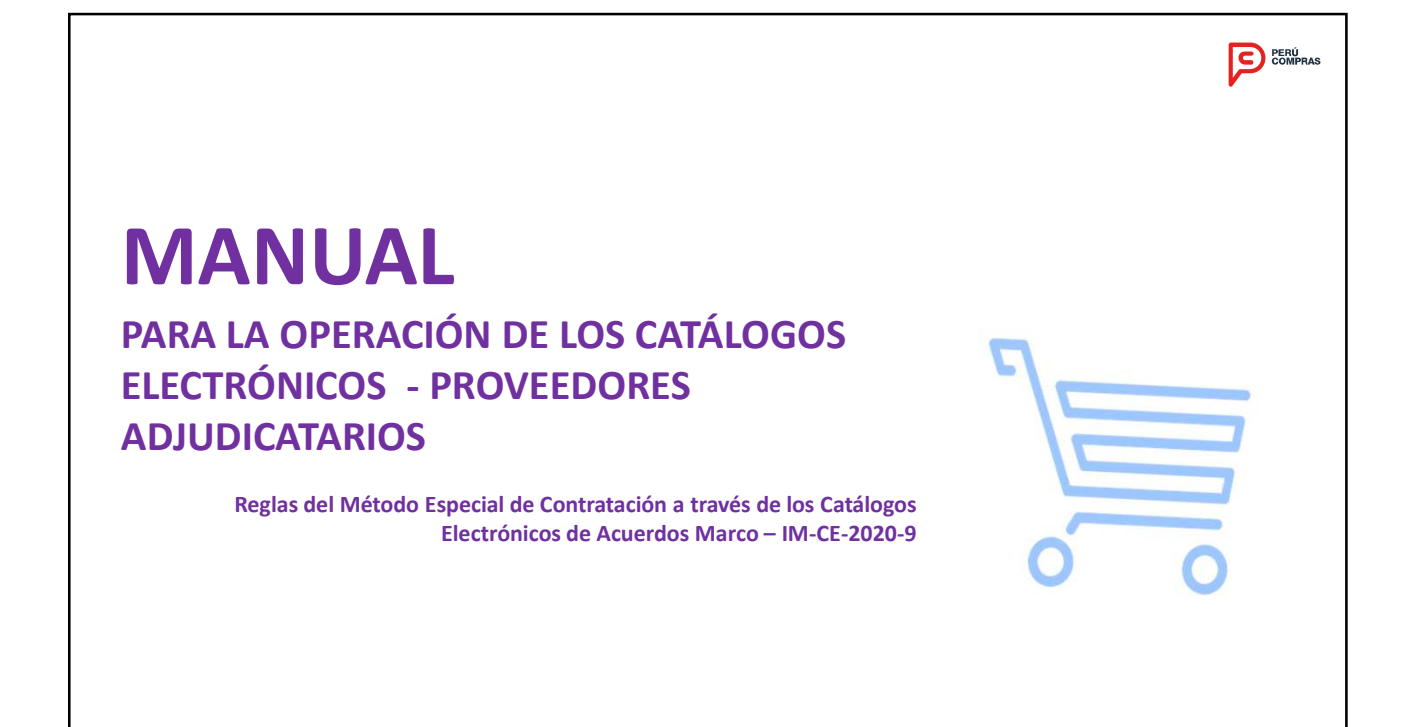

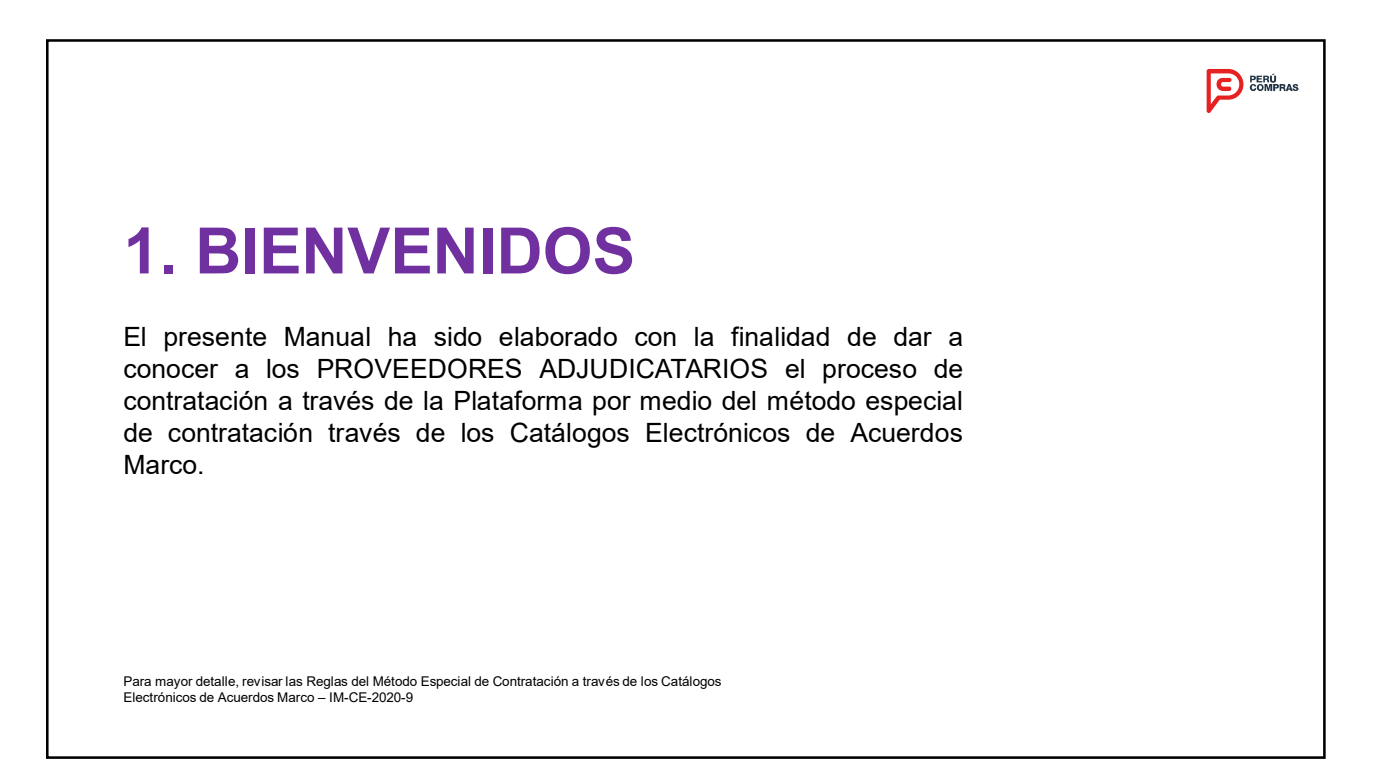

# 2. CONDICIONES PARA EL PROVEEDOR

Condiciones para el proveedor REQUISITOS PARA REALIZAR CONTRATACIONES A TRAVES DE LA PLATAFORMA DE CATALOGOS ELECTRONICO

- Contar con inscripción vigente en el capítulo bienes del Registro Nacional de Proveedores (RNP), asociado al RUC de acuerdo a la naturaleza del CATÁLOGO.
- No encontrarse en el registro de proveedores inhabilitados para contratar con el Estado.
- No encontrarse suspendido para contratar con el Estado.
- No tener impedimento para contratar con el Estado, de acuerdo a lo señalado en el TUO de la Ley de Contrataciones del Estado

## **CUMPLIMIENTO DE SU OFERTA**

El PROVEEDOR se encuentra obligado al cumplimiento de la prestación de acuerdo a las condiciones contenidas en la ORDEN DE COMPRA; queda expresamente prohibida la entrega de otros bienes que no sean los detallados en la ORDEN DE COMPRA.

Adicionalmente, la ENTIDAD podrá solicitar al PROVEEDOR en la emisión de la Orden de Compra documentación que permita acreditar la originalidad de los bienes, ya sea una Carta de Originalidad o documentación análoga y para los casos de importación la documentación que acredite la procedencia legal de los bienes, que deberá ser presentada de manera obligatoria al momento del internamiento de los bienes.

El incumplimiento de lo señalado en el presente numeral será considerado como un causal para la resolución de la Orden de Compra.

# REMISION DE INFORMACION

El PROVEEDOR se encuentra obligado a proporcionar la información que PERÚ COMPRAS requiera, en la forma, plazo y condiciones que ésta señale.

#### **REGISTRO DE UBIGEO**

El PROVEEDOR se encuentra obligado a mantener actualizado el ubigeo geográfico y su domicilio fiscal a nivel de distrito en la PLATAFORMA, el cual debe coincidir con lo declarado ante la SUNAT. El PROVEEDOR debe mantener durante toda la operatividad del CATÁLOGO el estado de contribuyente "Activo" y la condición "Habido" en el RUC – SUNAT.

# **DECLARACIONES TRIBUTARIAS**

El PROVEEDOR no debe encontrarse omiso a la presentación de la declaración jurada anual del Impuesto a la Renta y de las declaraciones mensuales de IGV y Renta al momento de su verificación por parte de PERÚ COMPRAS.

Ð

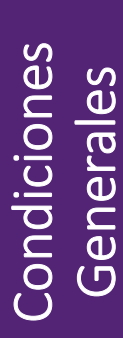

# **CONSIDERACIONES GENERALES ANTES DE EFECTUAR SU REGISTRO**

Leer debidamente los documentos asociados a la implementación y/o extensión de vigencia del Catálogo Electrónico del Acuerdos Marco, que se encuentra publicado en el Portal Institucional de la Central de Compras Públicas - PERÚ COMPRAS, a los cuales podrá acceder a través de los siguientes enlaces:

http://www2.seace.gob.pe/ y http://www.perucompras.gob.pe/

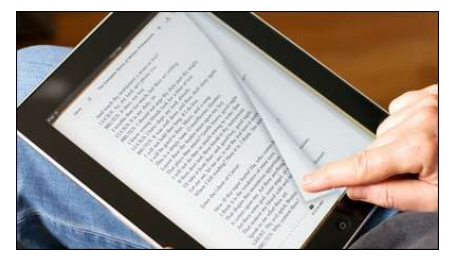

PERÚ COMPRAS

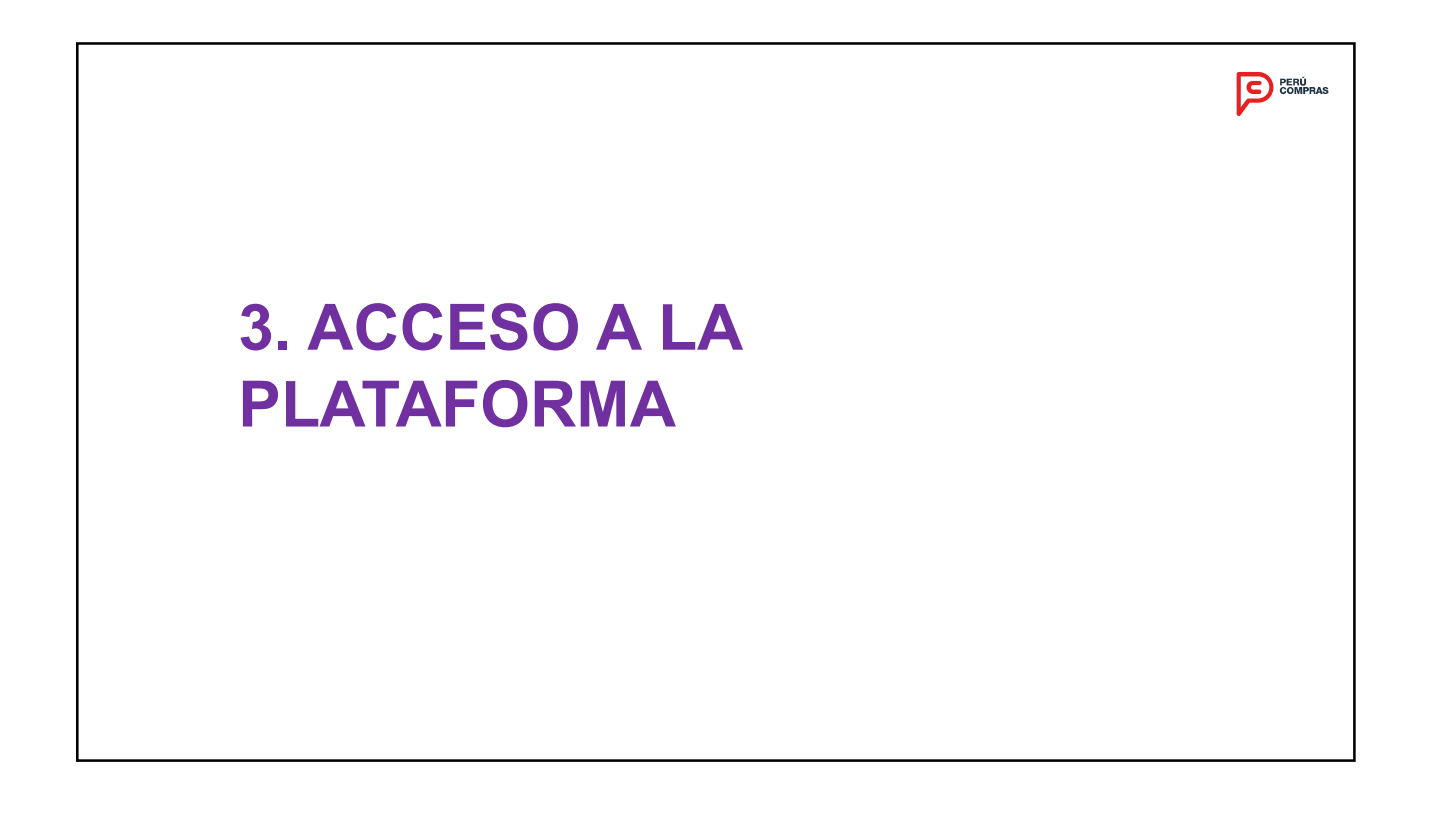

# SE@CE OSCE 🔤 PERÚ Melaterio de haraveia y **OPCIÓN 01** 1. Abra su navegador de internet e ingrese a 2 Places Ar la siguiente dirección: Acceso Usaa Registrados http://www2.seace.gob.pe/ 2. Presione el botón de Acceso Usuarios Registrados, ubicado en la parte superior Subasta Inversa Marco izquierda de la pantalla. 3. Seleccione la opción Catálogos Electrónicos de Acuerdos Marco -PERÚ COMPRAS ¡Nuevo! 4. Ahora, presione el botón Aceptar y usted será redirigido a la venta de acceso de usuarios activos y creación de nuevos usuarios, de la plataforma de PERÚ COMPRAS. Acaptar

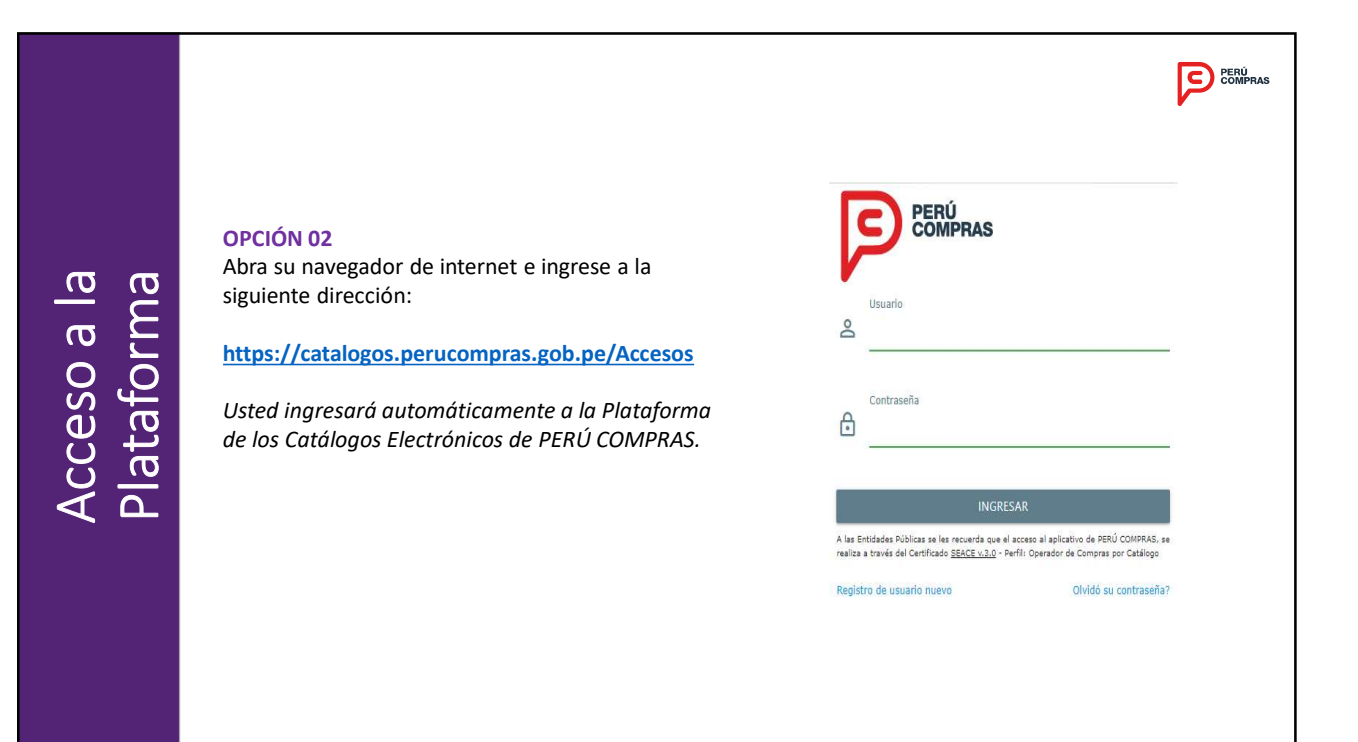

# **INICIANDO SESIÓN**

Paso 1.

Ingrese su usuario y contraseña. El usuario corresponde al número de RUC.

Paso 2. Presione el botón *Ingresar*.

# Olvidó su contraseña:

En caso haya olvidado su contraseña deberá seleccionar la opción "Olvidó su contraseña?".

| PERÚ                                                                                                    |                                                                                           |  |
|----------------------------------------------------------------------------------------------------|-------------------------------------------------------------------------------------------|--|
| COMPRA                                                                                                   | S                                                                                         |  |
| Usuario                                                                                                  |                                                                                           |  |
| ≥ 20100049181                                                                                            |                                                                                           |  |
| Contraseña                                                                                               |                                                                                           |  |
|                                                                                                    |                                                                                           |  |
| ING                                                                                                    | RESAR                                                                                     |  |
| A las Entidades Públicas se les recuer<br>COMPRAS, se realiza a través del Certi<br>Compras por Catálogo | da que el acceso al aplicativo de PERU<br>ficado <u>SEACE v.3.0</u> - Perfil: Operador de |  |
| Registro de usuario nuevo                                                                                | Olvidó su contraseña?                                                                     |  |
|                                                                                                    |                                                                                           |  |
|                                                                                                    |                                                                                           |  |

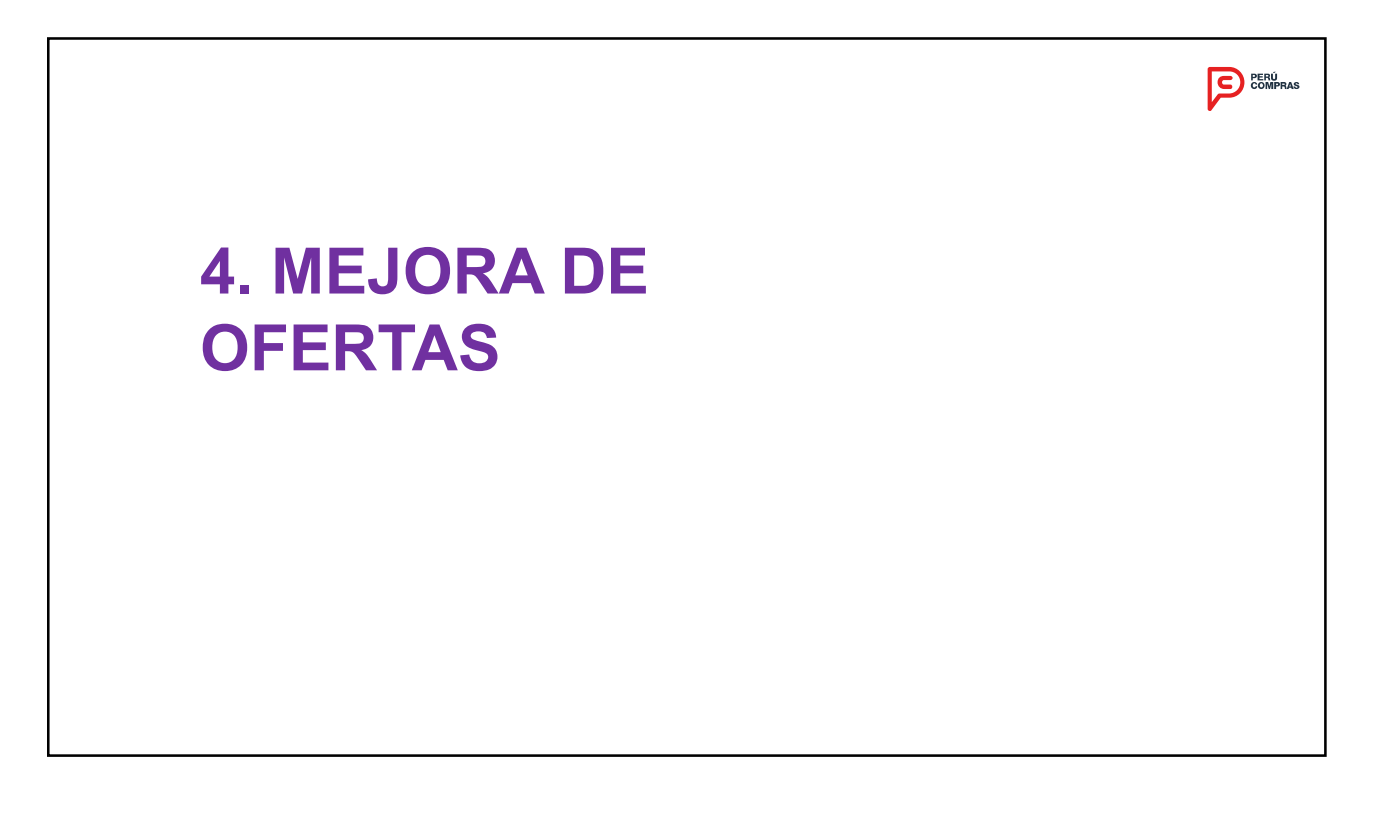

Mejoras Aplicables

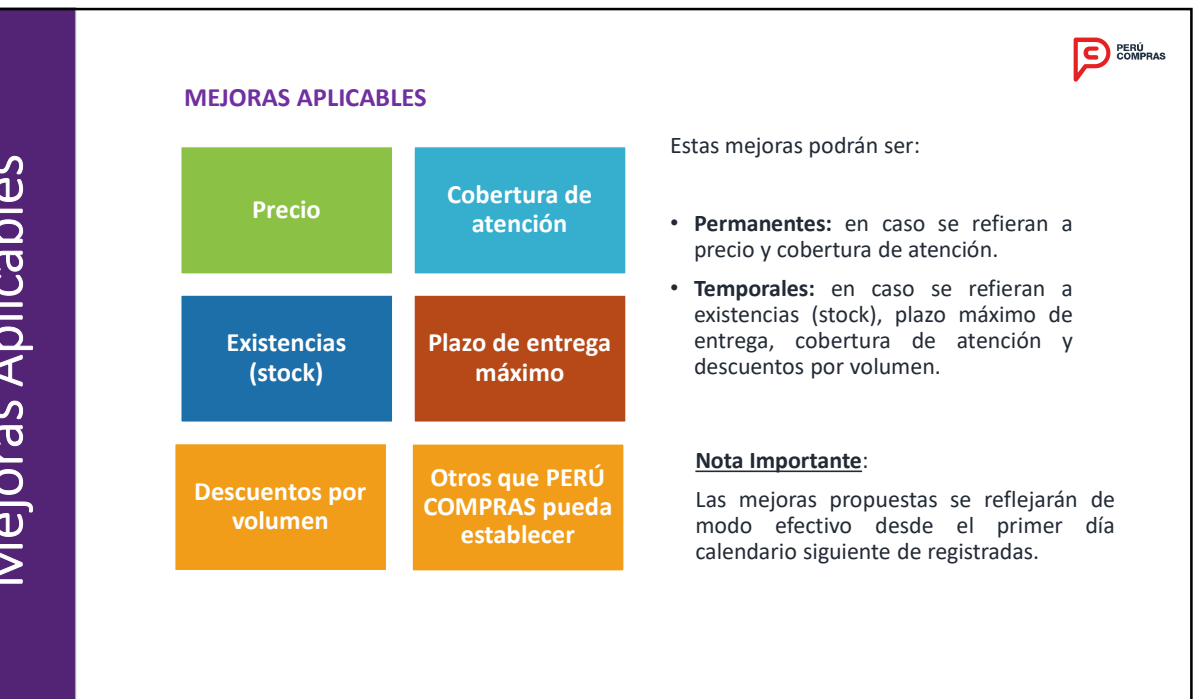

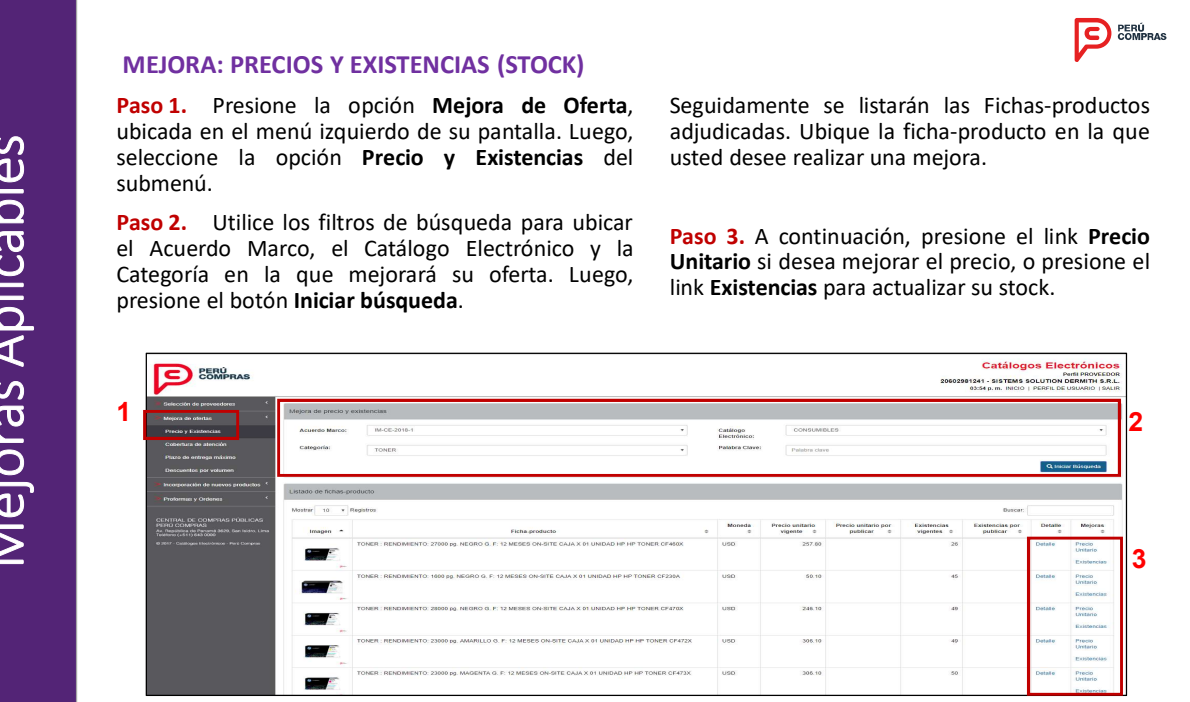

# **MEJORA: PRECIOS**

Para mejorar su precio unitario vigente, ingrese el nuevo valor. Luego, presione el botón **Guardar**.

IMPORTANTE

 Visualizará un mensaje de alerta en caso el precio consignado sea mayor al ofertado.

- La modificación del precio es una mejora. Por lo tanto, sólo es posible su disminución y una vez realizada, será **permanente**.

|                              | T<br>F<br>F | ONER : RENI<br>: 12 MESES (<br>P TONER CF | DIMIENTO: 27000 pg. NEGRO G.<br>DN-SITE CAJA X 01 UNIDAD HP<br>460X |
|------------------------------|-------------|-------------------------------------------|---------------------------------------------------------------------|
| LASERIET 6                   |             |                                           |                                                                     |
|                              | P 334-      |                                           |                                                                     |
| Precio unitario vigente      | 257.80      | USD                                       | ;Importante! El x<br>precio unitario por<br>publicar no puede ser   |
| Precio unitario por publicar | 257.80      | USD                                       | mayor al precio unitario<br>vigente.                                |
| * Los precios no incluyen    |             |                                           |                                                                     |

PERÚ COMPRAS

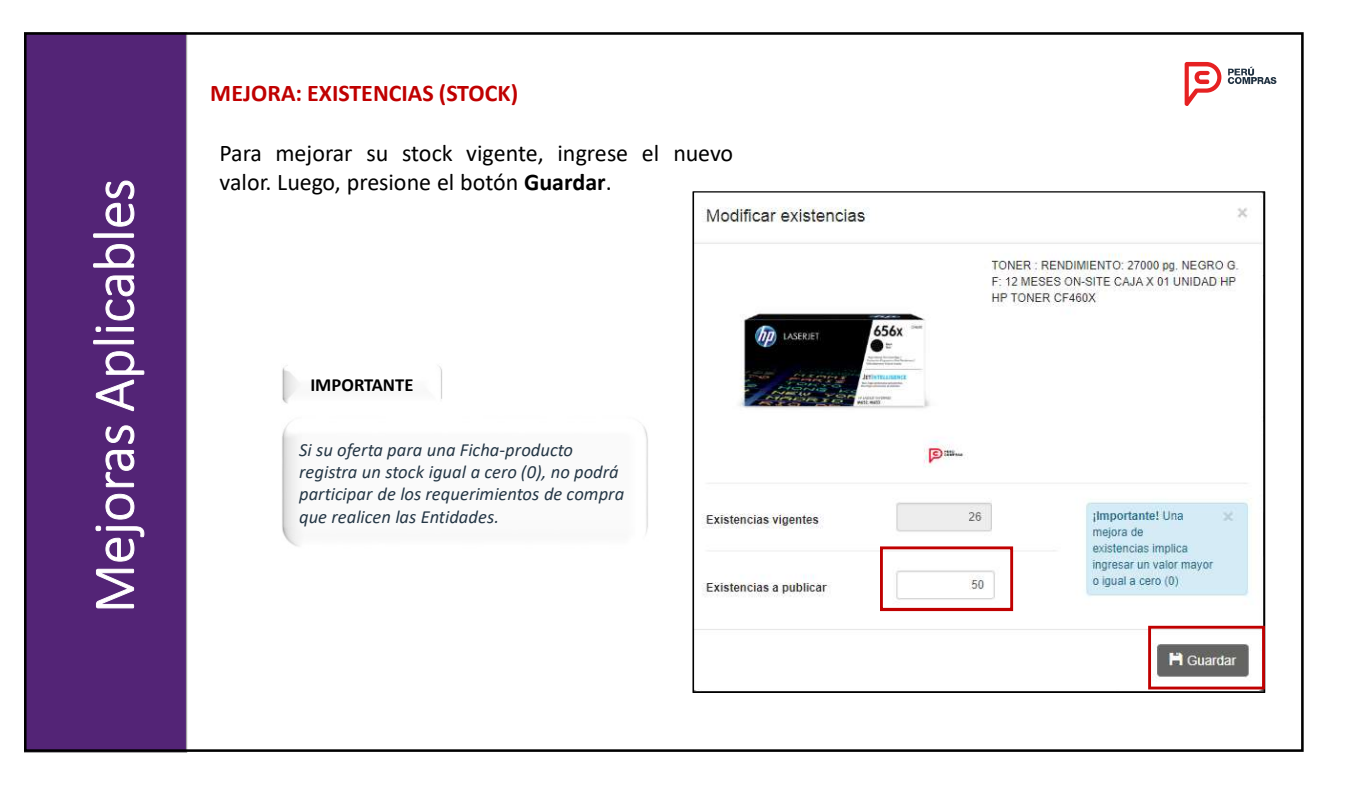

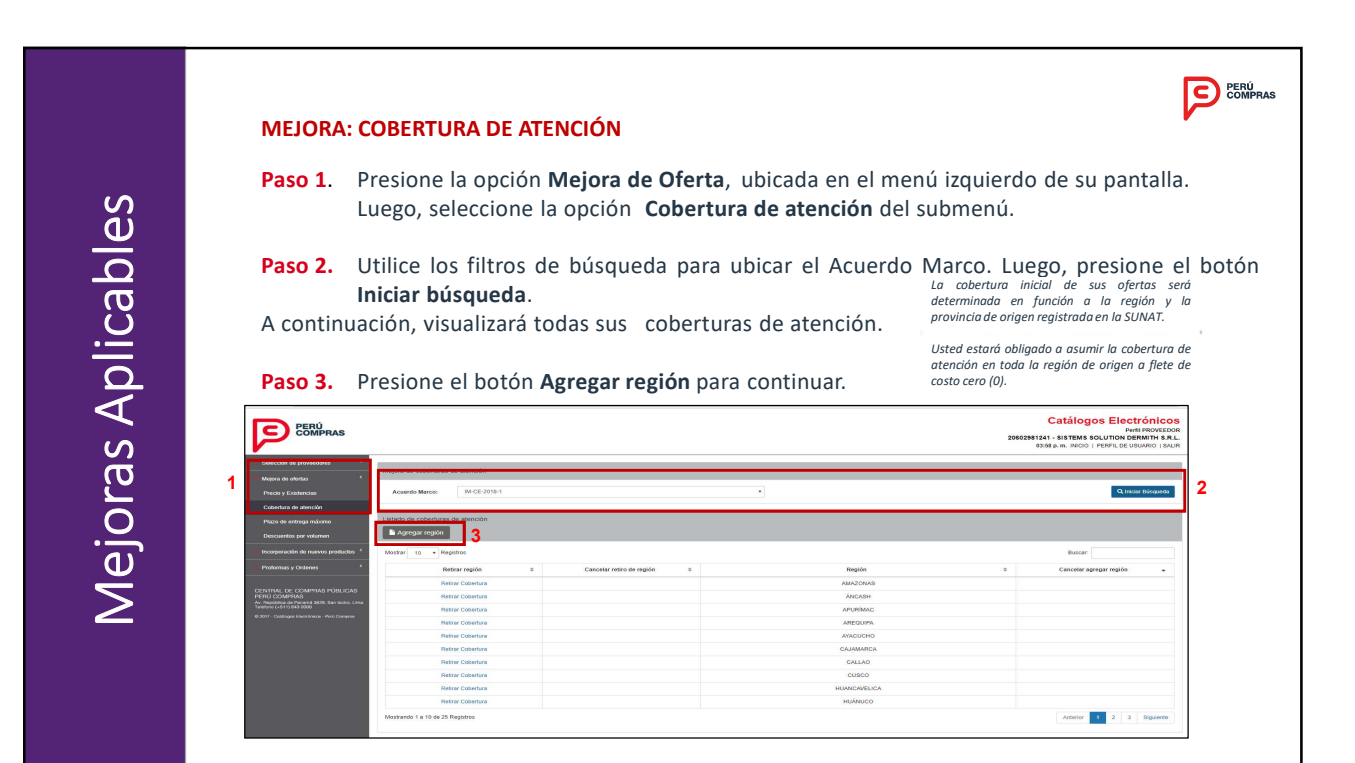

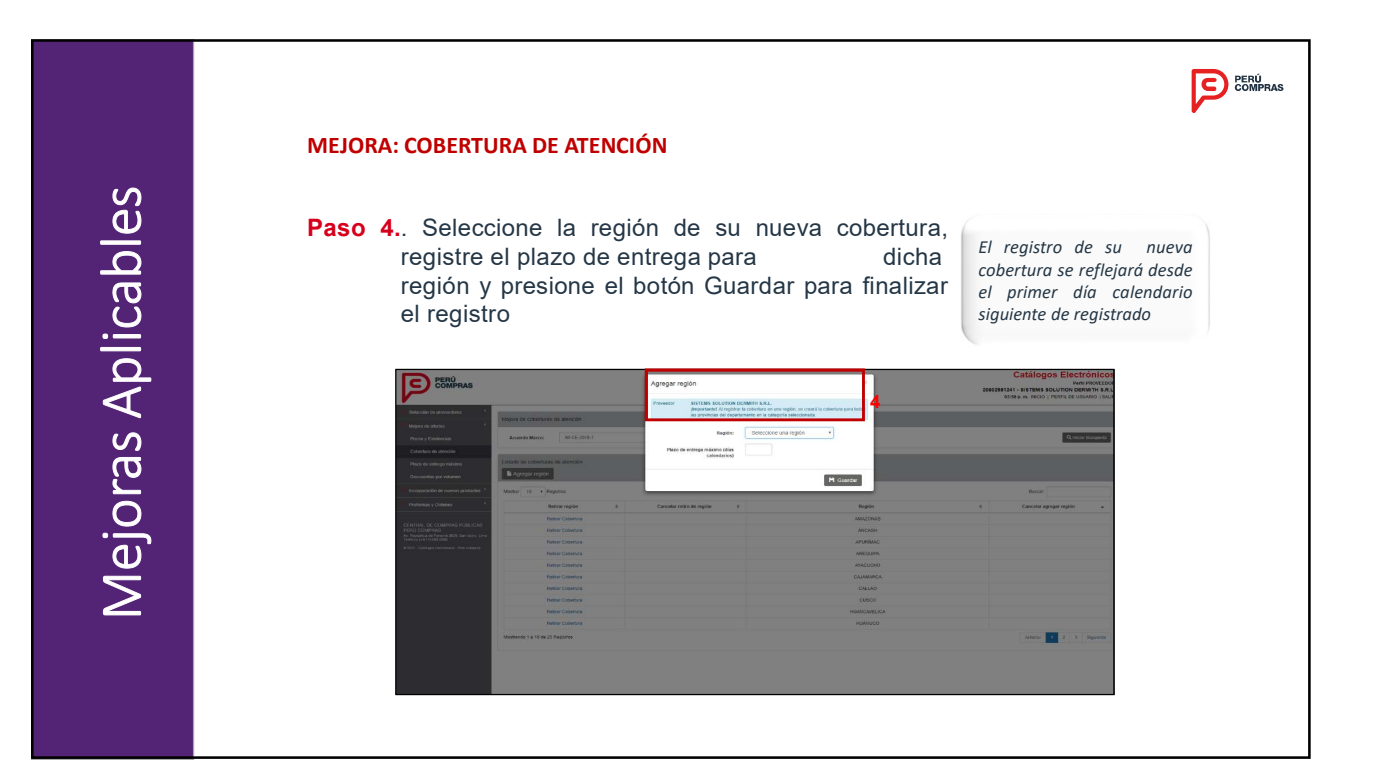

Mejoras Aplicables

# <section-header><section-header><text><text><text>

PERÚ COMPRAS

|           | MEJORA: PLAZO DE ENTREGA                                                                                                    |
|-----------|----------------------------------------------------------------------------------------------------|
|           | Paso 1. Presione la opción Mejora de Oferta, fichas-producto ofertadas por el proveedor.                                                                                     |
| les       | Paso 3. Usted podrá cambiar el plazo de<br>máximo del submenú.<br>Paso 3. Usted podrá cambiar el plazo de<br>entrega a publicar. Luego presione el botón<br>Aplicar a todos, |
| cab       | automáticamente se cambiará para todas las<br>Paso 2. Utilice los filtros de búsqueda para ubicar<br>el Acuerdo Marco, el Catálogo Electrónico, la                           |
| \<br>IId∧ | categoria y la region. Luego, presione el boton<br><b>Iniciar búsqueda</b> .<br>A continuación, usted visualizará el listado de las                                          |
| Mejoras A |                                                                                                    |

#### **MEJORA: DESCUENTO POR VOLUMEN** Paso 1. Presione la opción Mejora de Oferta, cada ficha-producto. ubicada en el menú izquierdo de su pantalla. Luego, Presione el link Descuentos por Paso 3. seleccione la opción Descuentos por volumen del volumen para continuar. submenú. Paso 4. Registre su descuento por Paso 2. Utilice los filtros de búsqueda para ubicar volumen para la ficha-producto seleccionada y el Acuerdo Marco, el Catálogo Electrónico y la presione el botón Guardar. categoría. Luego, presione el botón Iniciar búsqueda. A continuación, usted visualizará sus ofertas para Descuentos por volume Los descuentos se aplican sobre el precio unitario base. - Los rangos deberán aplicarse a cantidades mayores a una 137.30 unidad de despacho. - Esta opción estará habilitada los treinta (30) primeros días Precio calendario posteriores al inicio de vigencia y del 1 al 9 de cada mes para Acuerdos Marco en operaciones.

× Cerrar

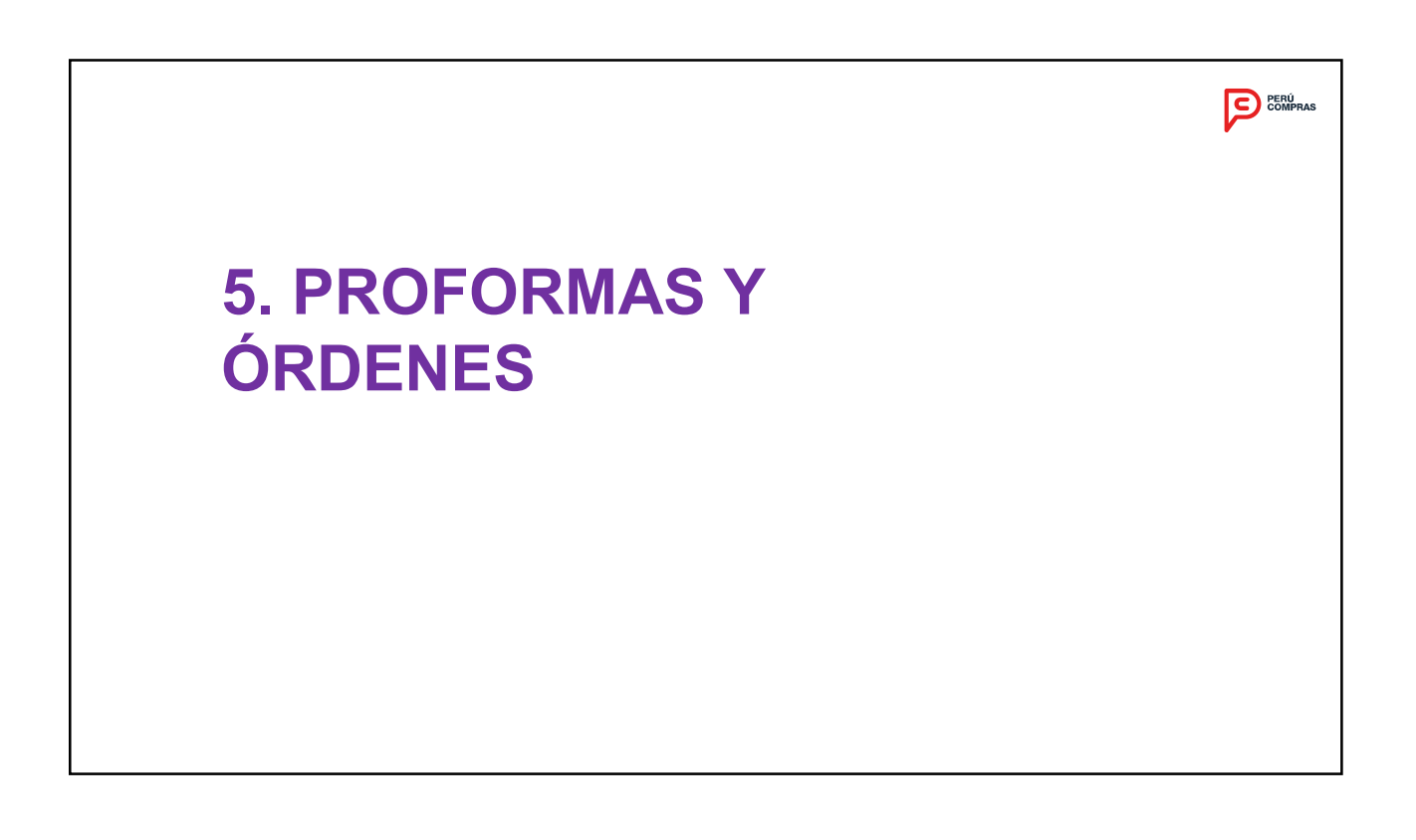

## **COMPRA ORDINARIA Y GRAN COMPRA**

Para que la **PLATAFORMA** remita la **Solicitud De Proforma**, validará que existan como mínimo dos ofertas disponibles por parte de los **PROVEEDORES** en las Fichas-producto asociadas al producto requerido.

En caso no existan ofertas, la **PLATAFORMA** no permitirá generar la **SOLICITUD DE PROFORMA**, identificando los productos que no cuenten con oferta disponible y permitiéndole a la **ENTIDAD** modificar su requerimiento.

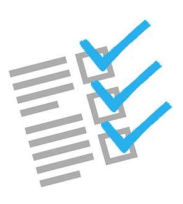

#### **PROFORMAS DE COMPRA ORDINARIA** Para un producto, un destino, una sola entrega: Proformas y Órdenes - Cuente con una oferta de una de la(s) Ficha(s)-producto del producto requerido. La Plataforma - Disponibilidad de existencias (stock) mayor o igual a uno, enviará la solicitud de proforma a Para un producto, un destino, varias entregas: los - Cuente con una oferta de una de la(s) Ficha(s)-producto del producto reauerido. proveedores - Disponibilidad de existencias (stock) mayor o igual a uno, que cumplan con las siguientes Para un producto, varios destinos, una entrega : condiciones, conforme al - Cuente con una oferta de una de la(s) Ficha(s)-producto del producto requerido. tipo de - Disponibilidad de existencias (stock) igual o mayor a uno, procedimient ο, contratación Para un producto, varios destinos, varias entregas: y entrega: Cuente con una oferta de una de la(s) Ficha(s)-producto del producto requerido, Disponibilidad de existencias (stock) mayor o igual a uno,

# **PROFORMAS DE COMPRA ORDINARIA**

| La Plataforma<br>enviará la<br>solicitud de                          | - Por la menos una de las Fichas-producto de cada producto,<br>- Disponibilidad de existencias (stock) mayor o igual a uno,                                                        |
|----------------------------------------------------------------------|----------------------------------------------------------------------------------------------------|
| proforma a<br>los<br>proveedores<br>que cumplan<br>con las           | Para un paquete, un destino, varias entregas:<br>- Por lo menos una de las Fichas-producto de cada producto,<br>- Disponibilidad de existencias (stock) mayor o igual a uno,       |
| siguientes<br>condiciones,<br>conforme al<br>tipo de<br>procedimient | Para un paquete, varios destinos, una sola entrega:<br>- Por lo menos una de las Fichas-producto de cada producto,<br>- Disponibilidad de existencias (stock) mayor o igual a uno, |
| o,<br>contratación<br>y entrega:                                     | Para un paquete, varios destinos, varias entregas:<br>- Por lo menos una de las Fichas-producto de cada producto,<br>- Disponibilidad de existencias (stock) mayor o igual a uno,  |

#### **PROFORMAS DE GRAN COMPRA** Para un producto, un destino, una sola entrega: Proformas y Órdenes - Cuente con una oferta de una de la(s) Ficha(s)-producto del producto requerido. La Plataforma - Disponibilidad de existencias (stock) mayor o igual a uno, enviará la solicitud de proforma a Para un producto, un destino, varias entregas: los - Cuente con una oferta de una de la(s) Ficha(s)-producto del producto requerido, proveedores - Disponibilidad de existencias (stock) mayor o igual a uno, que cumplan con las siguientes Para un producto, varios destinos, una entrega: condiciones, - Cuente con una oferta de una de la(s) Ficha(s)-producto del producto requerido. conforme al - Disponibilidad de existencias (stock) mayor o igual a uno, tipo de procedimient 0, Para un producto, varios destinos, varias entregas: contratación y entrega: - Cuente con una oferta de una de la(s) Ficha(s)-producto del producto requerido, - Disponibilidad de existencias (stock) mayor o igual a uno,

#### **PROFORMAS DE GRAN COMPRA** Para un paquete, un destino, una sola entrega: Proformas y Órdenes - Por lo menos una de las Fichas-producto de cada producto, - Disponibilidad de existencias (stock) mayor o igual a uno, La Plataforma Para un paquete, un destino, varias entregas: enviará la solicitud - Por lo menos una de las Fichas-producto de cada producto, de proforma a los - Disponibilidad de existencias (stock) mayor o igual a uno, proveedores que cumplan con las siguientes Para un paquete, varios destinos, una sola entrega: condiciones, - Por lo menos una de las Fichas-producto de cada producto, conforme al tipo - Disponibilidad de existencias (stock) mayor o igual a uno, de procedimiento, contratación y entrega: Para un paquete, varios destinos, varias entregas: - Por lo menos una de las Fichas-producto de cada producto,

- Disponibilidad de existencias (stock) mayor o igual a uno,

Proformas y Órdenes

# **PROFORMAS DE GRAN COMPRA**

# **¡IMPORTANTE!**

- La **SOLICITUD DE PROFORMA** estará vigente para que el **PROVEEDOR** remita su **PROFORMA**, hasta el segundo (2) día hábil siguiente de generado el estado **PROFORMA PENDIENTE**.
- Para que el **PROVEEDOR** remita su **COTIZACIÓN** debe considerar las condiciones establecidas para cada tipo de requerimiento.

| COMPRA ORDINARIA - Una compra un destino y                                                                                                    | GRAN COMPRA - Una compra individual, un                                                                                                    |
|----------------------------------------------------------------------------------------------------|----------------------------------------------------------------------------------------------------|
| <u>una entrega; y,</u><br>Una compra individual, varios destinos y/o<br><u>varias entregas</u>                                                                                  | destino y una entrega<br>Una compra individual, varios destinos y/o<br>varias entregas                                                                                          |
| La atención de la solicitud de la proforma, en compra individual, un destino y una entrega es <b>FACULTATIVA</b> .                                                              | En ambos casos, la atención de solicitud de proforma es <b>FACULTATIVA</b> .                                                                                                    |
| Podrá registrar una mejora en su oferta monetaria, aplicable sólo para dicha solicitud.                                                                                         | Podrá registrar una mejora en su oferta monetaria, aplicable sólo para dicha solicitud.                                                                                         |
| Respetar la fecha de inicio de entrega y el plazo máximo de entrega establecido por la ENTIDAD.                                                                                 | Respetar la fecha de inicio de entrega y el plazo máximo de entrega establecido por la ENTIDAD.                                                                                 |
| Se descontará de manera automática las existencias (stock) de las Fichas-producto.                                                                                              |                                                                                                    |
| Costo de envió (0) cero cuando provincia de<br>origen es la misma del lugar de entrega, si<br>provincia es diferente corresponder costo de<br>envió por ficha-producto sin IGV. | Costo de envió (0) cero cuando provincia de<br>origen es la misma del lugar de entrega, si<br>provincia es diferente corresponder costo de<br>envió por ficha-producto sin IGV. |

CONDICIONES ESTABLECIDAS POR CADA TIPO DE REQUERIMIENTO A CONSIDERAR POR EL PROVEEDOR PARA QUE REMITA SU PROFORMA:

| <u>COMPRA ORDINARIA - Una compra un</u>           | <u>GRAN COMPRA - Una compra individual, un</u>    |
|---------------------------------------------------|---------------------------------------------------|
| <u>destino y una entrega; y,</u>                  | <u>destino y una entrega; y,</u>                  |
| <u>Una compra individual, varios destinos y/o</u> | <u>Una compra individual, varios destinos y/o</u> |
| <u>varias entregas</u>                            | <u>varias entregas</u>                            |
| De no registrar costo de envió, la PLATAFORMA     | De no registrar costo de envió, la PLATAFORMA     |
| asumirá que será cero.                            | asumirá que será cero.                            |
| En módulo de plazo de entrega podrá registrar     | En módulo de plazo de entrega podrá registrar     |
| flete de forma pre establecida.                   | flete de forma pre establecida.                   |
| De corresponder, podrá desafectar por             | De corresponder, podrá desafectar por             |
| producto la aplicación del IGV, según Ley         | producto la aplicación del IGV, según Ley         |
| 27037, Ley de Promisión de Inversión en la        | 27037, Ley de Promisión de Inversión en la        |
| Amazonia u otras que correspondan a la            | Amazonia u otras que correspondan a la            |
| materia.                                          | materia.                                          |

## CONDICIONES ESTABLECIDAS POR CADA TIPO DE REQUERIMIENTO A CONSIDERAR POR EL PROVEEDOR PARA QUE REMITA SU PROFORMA:

<u>Otras condiciones establecidas para cada tipo de requerimiento</u> Cuando existan otras combinaciones adicionales a lo antes señalado, el Proveedor deberá considerar para la remisión de su proforma lo siguiente:

La atención de solicitud de proforma es FACULTATIVA.

Seleccionar la Ficha-producto que ofertará.

Podrá registrar una mejora en su oferta monetaria, aplicable sólo para dicha solicitud.

Respetar la fecha de inicio de entrega y el plazo máximo de entrega establecido por la **ENTIDAD**.

Costo de envió (0) cero cuando provincia de origen es la misma del lugar de entrega, si provincia es diferente corresponder costo de envió por ficha-producto sin IGV.

De no registrar costo de envió, la PLATAFORMA asumirá que será cero. Cuando exista mas de un lugar de entrega podrá ingresar el costo de envió para cada uno de ellos, exclusivamente para la solicitud de proforma requerida.

Desafectar por producto la aplicación del IGV en el marco de lo establecido en la normativa que resulte aplicable

#### **PROFORMAS DE COMPRA**

Paso 1. Presione la opción Proformas y Órdenes, ubicada en el menú izquierdo de su pantalla. Luego, seleccione la opción Proformas del submenú.

Paso 2. Utilice los filtros de búsqueda para ubicar el Acuerdo Marco, el Catálogo Electrónico, la Categoría el estado y procedimiento. Luego, presione el botón Iniciar búsqueda.

De manera automática se listarán las Proformas que le han sido enviadas.

Paso 3: Usted tendrá la opción de cotizar la proforma si desea participar de la solicitud de Proforma, presione el botón Cotizar.

| Acuerdo<br>Marco                                                                            | IM-CE-2018-2 ÚTILES DE E                                                                                                    | SCRITORIO, PAPEL                                                 | ES Y CARTONES                                                       | •                                                      | Ca            | tálogo PAPE                                                             | LES Y CARTONES                   |                                                                                                    |                                                  |      |
|---------------------------------------------------------------------------------------------|----------------------------------------------------------------------------------------------------|------------------------------------------------------------------|---------------------------------------------------------------------|--------------------------------------------------------|---------------|-------------------------------------------------------------------------|----------------------------------|----------------------------------------------------------------------------------------------------|--------------------------------------------------|------|
| Categoria                                                                                   | Seleccione Categoría                                                                                                    |                                                                  |                                                                     | ٣                                                      | Palabra       | olave                                                                   |                                  |                                                                                                    |                                                  |      |
| Estado                                                                                      | Seleccione Estado                                                                                                    |                                                                  |                                                                     | ۲                                                      | Procedi       | miento Seleci                                                           | sione Procedimients              | <ul> <li>Tipo de<br/>contratación</li> </ul>                                                                                | Seleccione Tipr                                  | o de |
| Fecha limite                                                                                | Inicial /27/01/2020                                                                                                    |                                                                  | Final 10/02                                                         | /2020                                                  |               |                                                                         |                                  |                                                                                                    |                                                  |      |
|                                                                                             |                                                                                                    |                                                                  |                                                                     |                                                        |               |                                                                         |                                  |                                                                                                    | 2 9                                              | Int  |
| Lista de Proformas                                                                          |                                                                                                    |                                                                  |                                                                     |                                                        |               |                                                                         |                                  |                                                                                                    |                                                  |      |
| Lista de Proformas<br>Requerimiento                                                         | Procedimiento - Tipo de<br>Contratación                                                                                                    | Proforma                                                         | Fecha emisión<br>proforma                                           | Estado Proforma                                        | Observaciones | Fecha límite de<br>cotización                                           | Total<br>cotizado(PEN)           | Entidad                                                                                                    | RUC                                              | 3    |
| Lista de Proformas<br>Requerimiento<br>REQ-2020-892-<br>40228                               | Procedimiento - Tipo de<br>Contratación<br>Compra Gran compra -<br>paquéle                                                                        | Proforma                                                         | Fecha emisión<br>proforma<br>03/02/2020                             | Estado Proforma<br>PENDIENTE                           | Observaciones | Fecha límite de<br>cotización<br>05/02/2020                             | Total<br>cotizado(PEN)<br>0      | Entidad<br>GOBIERNO REGIONAL DE<br>PIURA SEDE CENTRAL                                                                       | RUC<br>20484004421                               | 3    |
| Lista de Proformas<br>Requerimiento<br>REC-2020-892-<br>40228<br>REC-2020-892-<br>40227     | Procedimiento - Tipo de<br>Contratación<br>Compra Cran compra -<br>paquese<br>Compra Ordinaria -<br>individual                                    | Proforma<br>PRF-2020-892-<br>40227-1                             | Fecha emisión<br>proforma<br>03/02/2020<br>03/02/2020               | Estado Proforma     PENDIENTE     PENDIENTE            | Observaciones | Fecha límite de<br>cotización<br>05:02/2020<br>05:02/2020               | Total<br>cotizado(PEN)<br>0      | Entidad<br>GOBIERNO REGIONAL DE<br>PIURA SEDE CENTRAL<br>GOBIERNO REGIONAL DE<br>PIURA SEDE CENTRAL                         | RUC<br>20484004421<br>20484004421                | 3    |
| Requerimiento<br>REG-2020-892-<br>40228<br>REG-2020-892-<br>40227<br>REG-2020-892-<br>40227 | Procedimiento - Tipo de<br>Contratación<br>Compra Grán compra -<br>paquió<br>Compra Gránaria -<br>individual<br>Compra Dictinaria -<br>individual | Proforma<br>PRF-2020-802-<br>40227-1<br>PRF-2020-802-<br>40227-1 | Fecha emisión<br>proforma<br>03/02/2020<br>03/02/2020<br>03/02/2020 | Estado Proforma<br>PENDIENTE<br>PENDIENTE<br>PENDIENTE | Observaciones | Fecha limite de<br>cotización<br>05/02/2020<br>05/02/2020<br>05/02/2020 | Total<br>cotizado(PEN)<br>0<br>0 | Enistad<br>OoBierno Regional De<br>Fiura aebe central<br>Oobierno Regional De<br>Fiura aebe central<br>Oobierno Regional De | RUC<br>20484004421<br>20484004421<br>20484004421 | 3    |

# **PROFORMAS DE COMPRA**

Luego de presionar el botór Cotizar, podrá visualizar: Detalles del requerimiento, y efectuar lo siguiente:

- Actualizar el precio unitario ofertado (por determinación).
- Registrar el costo unitario de envío (por determinación).
- Cotizar, para ello debera presionar el botón Guardar.

La **PLATAFORMA** solicitará confirmación de su decisión. De ser **Si**, obtendrá el mensaje de **¡Correcto! Ejecutado Correctamente**.

| Contrast Contrast       Description       Description <thdescription< th="">       Description       <thdescription< <="" th=""><th></th><th>432219</th><th>Entries: RUC - 20404004421 REGION</th><th>MURA-SEDE CENT</th><th></th><th></th><th>ipra: Gran compra</th><th>- paquete</th><th></th><th>C Tota(PEN)</th><th></th><th></th></thdescription<></thdescription<>                                                                                                    |                                | 432219     | Entries: RUC - 20404004421 REGION                                                        | MURA-SEDE CENT    |                                                       |                                        | ipra: Gran compra  | - paquete           |                            | C Tota(PEN)                       |                             |                               |
|----------------------------------------------------------------------------------------------------|--------------------------------|------------|------------------------------------------------------------------------------------------|-------------------|-------------------------------------------------------|----------------------------------------|--------------------|---------------------|----------------------------|-----------------------------------|-----------------------------|-------------------------------|
| Index       Read-backer       Other Example       Example       Periodic of the Marker of the Marker of                                                                                                    | Seleccionar Fic                | has-Produc | los                                                                                      |                   |                                                       |                                        |                    |                     |                            |                                   |                             |                               |
| All Contraction       Image: Doc 1: 100:000 000 000 000 000 000 000 000                                                                                                    | Prod                           | ucto       | Ficha-Producto                                                                           |                   | Office Educativo<br>Standard para<br>Entidad Públicas | Cantidad                               |                    | Proforma            | Moneda base                | Precio unitario basa<br>(Sin IGV) | Precio unitario<br>ofertado | Precio unitar<br>ofertado PEI |
| Contraction         Contraction         No.         No.                                                                                                    | PAPEL PAG                      | 2JETE      | PAPEL BOND : T.FOTOCOPIA-ALISADO TA                                                      | W: A4 G: T5 g 🔻   | NO                                                    | 1                                      | 5 PRF-20           | 120-892-40229-1     | PEN                        | 8.0                               | 7.99                        |                               |
| Buildong of the littless Plagate is not Reside SHAPPLICE TROMANDINGS         Bio Concertaines         Bio Concertaines         Concertaines         Concertaines <t< td=""><td>CARTULIN</td><td>A</td><td>CARTULINA : TIESCOLAR TAM: 50 X 65 or</td><td>n MED: 50 X 6 👎</td><td>ND</td><td>1</td><td>6 PRF-2</td><td>120-692-40226-2</td><td>PEN</td><td>24.7</td><td>23.99</td><td>1</td></t<>                                                                                                    | CARTULIN                       | A          | CARTULINA : TIESCOLAR TAM: 50 X 65 or                                                    | n MED: 50 X 6 👎   | ND                                                    | 1                                      | 6 PRF-2            | 120-692-40226-2     | PEN                        | 24.7                              | 23.99                       | 1                             |
| II. Audo 0 r t tules August to 00-REDO BUM-RA TROSPONSE         III. Audo 0 r tules August to 00-REDO BUM-RA TROSPONSE         III. Audo 0 r tules August to 00-REDO BUM-RA TROSPONSE         III. Audo 0 r tules August to 00-REDO BUM-RA TROSPONSE         III. Audo 0 r tules August to 00-REDO BUM-RA TROSPONSE         III. August to 00-REDO BUM-RA TROSPONSE         III. August to 00-RED BUM-RA TROSPONSE         IIII. August to 00-REDO BUM-RA TROSPONSE         IIII. August to 00-REDO BUM-RA TROSPONSE         IIII. August to 00-REDO BUM-RA TROSPONSE         IIIII. August to 00-REDO BUM-RA TROSPONSE         IIIIIIIIIIIIIIIIIIIIIIIIIIIIIIIIIIII                                                                                                    | Colizar entrega                | 3          |                                                                                          |                   |                                                       |                                        |                    | ~                   |                            |                                   |                             |                               |
| No.       Description       No.       No.                                                                                                    |                                |            | BLANCO G.F. 12 ME<br>7750048001898                                                       | ISES PAQUETE X 1  | 00 PLIEGOS GRAPHO                                     | 25 7750040001808                       |                    |                     |                            |                                   |                             |                               |
| * Out Listerio Billusterio Trausione in an anti-<br>restanti internazione internazione interna                                                                                                    |                                | Nro        | Direceión                                                                                |                   | Inicio de entrega                                     | Plazo máximo                           | Fin de entrega     | Costo total de Envi | Costo total de             | productos                         | 2 IGN                       | Sub Total                     |
| Nature       Nature                                                                                                    | 4                              |            | CALLE LA LIBERTAD 321 LA LIBERTADITR                                                     | JULLOTRUJILO      | 27/02/2020                                            | 6                                      | 04/03/2020         | 39.50               |                            | 255.37                            | 45.97                       | 301.34                        |
| Implementation       Media Dod. (FTCOMPARAJANCE NAL A B TO CALL MARCE AT L       1       1       1       1       1       1       1       1       1       1       1       1       1       1       1       1       1       1       1       1       1       1       1       1       1       1       1       1       1       1       1       1       1       1       1       1       1       1       1       1       1       1       1       1       1       1       1       1       1       1       1       1       1       1       1       1       1       1       1       1       1       1       1       1       1       1       1       1       1       1       1       1       1       1       1       1       1       1       1       1       1       1       1       1       1       1       1       1       1       1       1       1       1       1       1       1       1       1       1       1       1       1       1       1       1       1       1       1       1       1       1       1       1                                                                                                    |                                | Pi         | roducto                                                                                  | Ficha-            | Producto                                              |                                        | Canticlad          | Precio unitario     | Costo Unitario de<br>envio | Precio unitario<br>total          | IGW                         | Sub Total                     |
| Continue<br>Contract State 1995 And 2017<br>Building States of the pool<br>Building States of the pool<br>Build | PAPE                           | L PRQUETE  | PAPEL BOND - T/FC<br>MESES PAQUETE >                                                     | TOCOPIA-ALISADO   | TAM: A4 G: 75 gr CO<br>NUM PARA FOTOCO                | L: BLANCO G.F. 12<br>PIA 3013018752592 |                    | 6 7.99              | 2.50                       | 10.49                             | 11.33                       | 74.27                         |
| Catálogos Electrónicos - Mensaje de notificación Cerrecto: Ejecutado Correctamente                                                                                                    | CART                           | ULINA PAQI | UETE CARTULINA: TIESO                                                                    | OLAR TAM: 50 X 65 | em MED: 50 X 65 em                                    | G: 150 gr COL:                         |                    | 7 23.99             | 3.50                       | 27.49                             | 34.64                       | 227.07                        |
| ará (Eti segue de entar<br>utazión)<br>Ón. Catálogos Electrónicos - Mensaje de notificación<br>de Catálogos Electrónicos - Mensaje de notificación<br>e. recerer recerer r                                                                                                    |                                |            |                                                                                          |                   |                                                       |                                        |                    |                     |                            |                                   |                             |                               |
| Ón.       Catálogos Electrónicos - Mensaje de notificación         de       Image: Corrector Ejecutado Correctamente         e.       Image: Corrector Ejecutado Correctamente                                                                                                    |                                | (          | Contimar                                                                                 |                   |                                                       |                                        |                    |                     |                            |                                   |                             | Guardar                       |
| 2. Correcto! Ejeculado Correctamente                                                                                                    | ará                            |            | Confirmar<br>¿Está seguro de envíar<br>coticación?                                       |                   |                                                       |                                        |                    |                     |                            |                                   |                             | Guardar                       |
|                                                                                                    | ará<br>ón.<br>de               |            | Confirmar<br>¿Está seguro de envíar<br>colización?<br>I Su O Hol                         | Catá              | logos El                                              | ectrónic                               | os - Me            | ensaje de           | e notifica                 | ıción                             |                             | Guerder                       |
|                                                                                                    | ará<br>ón.<br>de<br><b>e</b> . |            | Continuar<br>(Esti seguno de entar<br>cotización?<br>A Si O Not<br>Telentar De vice unos | Catá              | logos El                                              | ectrónic<br>ado Correct                | :OS - Me<br>amente | ensaje de           | e notifica                 | ıción                             |                             | Guardar                       |

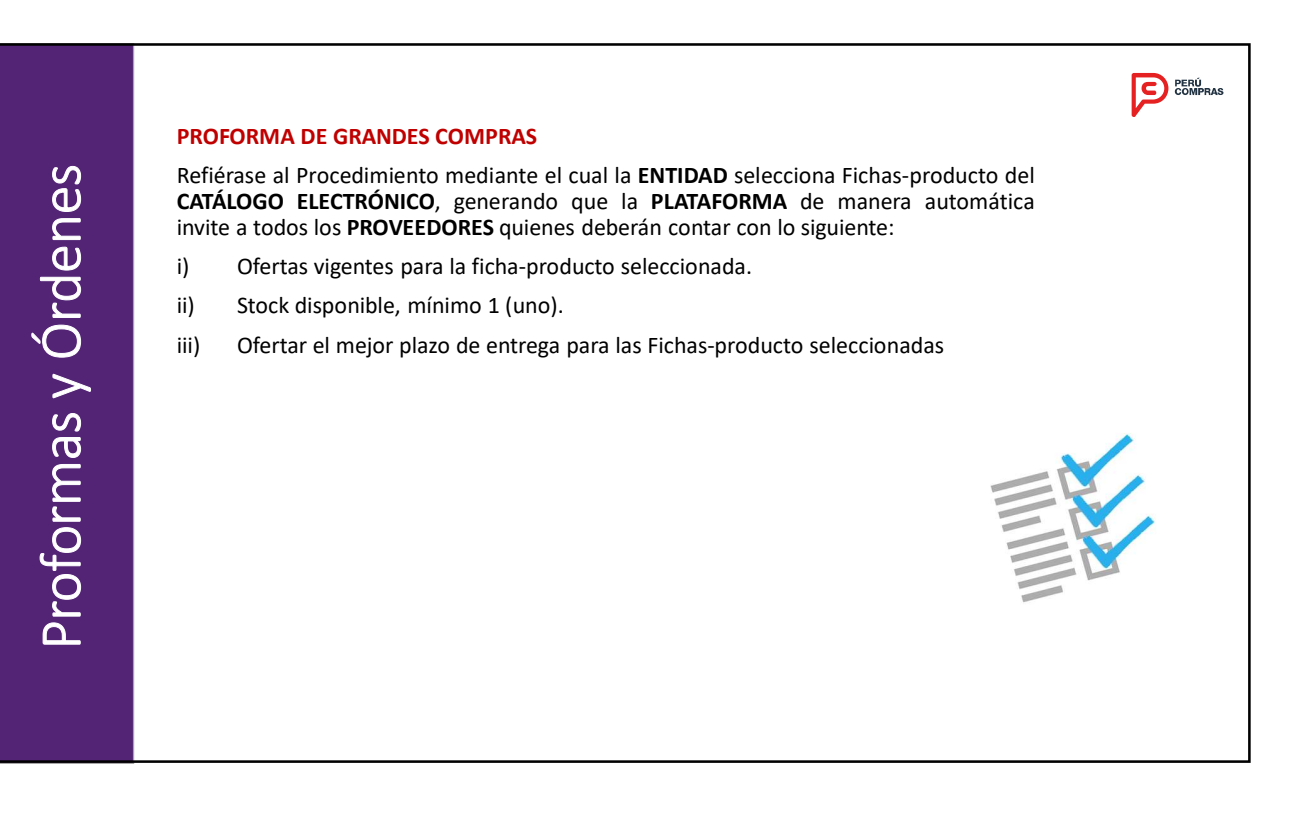

17

## PROFORMA DE GRANDES COMPRAS

La **PLATAFORMA**, de manera automática seleccionará aquella oferta que registre el menor monto total ofertado.

En el supuesto que (2) dos ofertas empaten, la determinación del desempate es siguiendo el siguiente orden (cuando la compra es individual, un destino y una entrega:

- La oferta que se registró primero en la PLATAFORMA.

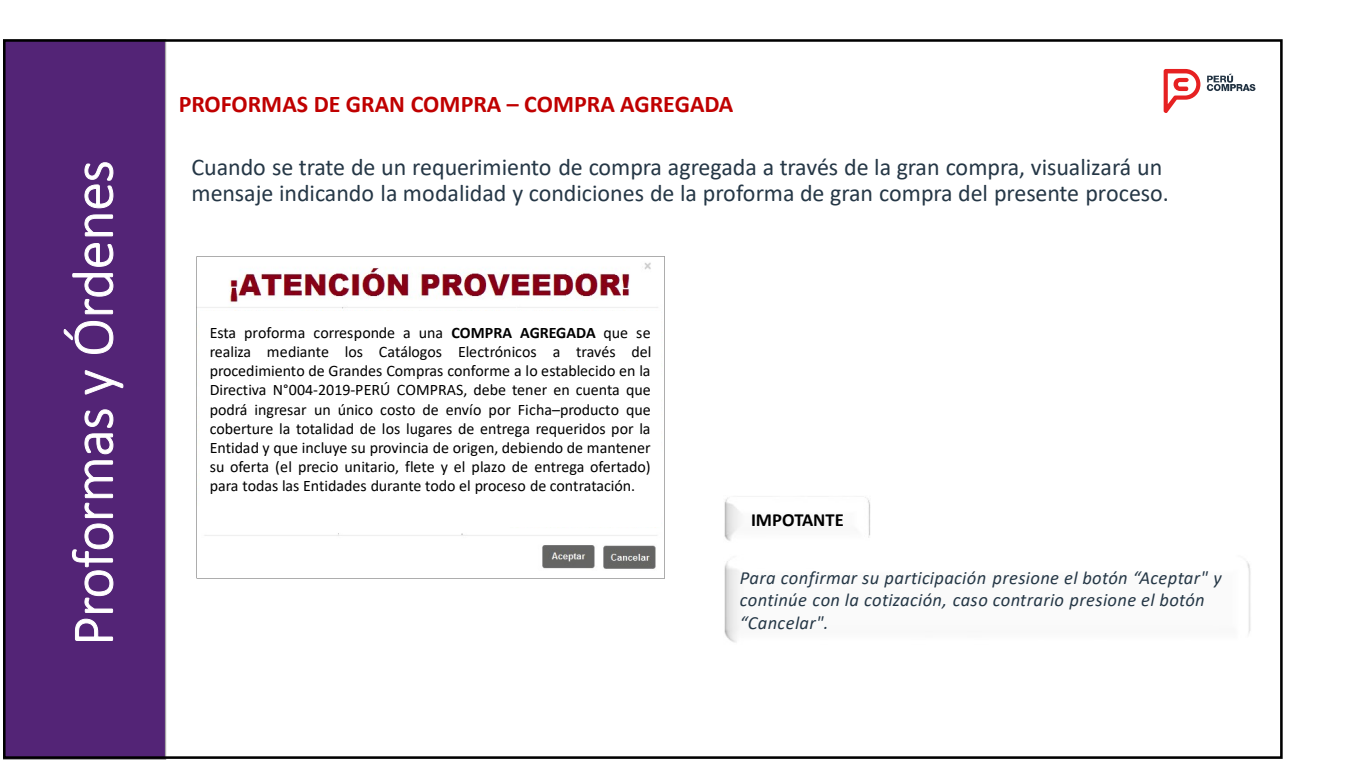

# COTIZAR PROFORMAS DE GRAN COMPRA – COMPRA AGREGADA

Para cotizar usted tendrá la opción de:

- Registrar Plazo de Entrega.
- Registrar Precio Unitario Ofertado (sin IGV) en soles.
- Registrar Costo de Envío Unitario (sin IGV) en soles.
- Presione el botón Ver para visualizar lugares de entrega, direcciones y entidades.
- Presione el botón **Guardar** para finalizar el registro de su cotización.

| COTIZAR GRAN COI<br>Proforma: PROFORM<br>Item: 8025110 | MPRA<br>IA-GRAN_COMPRA_                                                         | X<br>AGREGADA -734921-2319835-2019                                      | IMPORIANTE                                                                                                    |
|--------------------------------------------------------|---------------------------------------------------------------------------------|-------------------------------------------------------------------------|----------------------------------------------------------------------------------------------------|
| Descripción Ficha-<br>producto                         | ATLAS OFFICE<br>PAPEL BOND : T/FOT<br>COL: BLANCO G.F: 12<br>ATLAS OFFICE OFFIC | OCOPIA-ALISADO TAM: A4 G: 80 gr<br>2 MESES PAQUETE X 500 HOJAS<br>E80A4 | La COTIZACIÓN deberá considerar específicamente:<br>El <b>plazo de entrega</b> menor o igual a 30 días.                                                                                           |
| Cantidad requerida                                     | 100                                                                             |                                                                         |                                                                                                    |
| Lugar de entrega                                       | VARIOS Ver                                                                      |                                                                         | El costo de envío unitario se anlicará a todas las entidades aun                                                                                                    |
| Dirección de entrega                                   | VARIOS                                                                          |                                                                         |                                                                                                    |
| Plazo de entrega                                       |                                                                                 | (dias                                                                   | cuando la region de origen del proveedor sea igual a uno de los                                                                                                    |
| Precio unitario<br>ofertado (sin IGV)                  | 105.00                                                                          | PEN                                                                     | lugares de entrega establecidos en el requerimiento de compra.                                                                                                    |
| Costo envio unitario<br>(sin IGV)                      | 0.00                                                                            | PEN                                                                     | El masia unitaria afertada na deba cor mayor al procio unitaria                                                                                                    |
| Aplicación del IGV                                     | SI v                                                                            | Guardar                                                                 | base establecido en el descuento por volumen para el rango de la<br>cantidad requerida o al precio unitario base ordinario y podrá ser<br>modificado hasta el último día habilitado para cotizar. |

| A continuación,<br>proforma.                                                                   | usted podrá v                                                           | isualizar en c                                                                                 | letalle la lis                       | sta de entidades participantes en dicha                                                                                                    |
|------------------------------------------------------------------------------------------------|-------------------------------------------------------------------------|------------------------------------------------------------------------------------------------|--------------------------------------|----------------------------------------------------------------------------------------------------|
| DETALLE GRAN COMPRA<br>Proforma: PROFORMA-GRAN_CO<br>Item: 8025110                             | DMPRA_AGREGADA -73492                                                   | 1-2319835-2019                                                                                 | ×                                    |                                                                                                    |
| Entidad<br>MUNICIPALIDAD DE SAN BORJA<br>MUNICIPALIDAD DE SAN ISIDRO<br>MUNICIPALIDAD DE LINCE | Lugar de entrega<br>LIMA / LIMA / SAN BORJA<br>LIMA / LIMA / SAN ISIDRO | Dirección de entrega<br>calle de la prosa 104<br>avenida los robles 965<br>calle del loro 8947 | Cantidad requerida<br>10<br>60<br>30 | IMPORTANTE                                                                                                    |
|                                                                                                |                                                                         |                                                                                                | Total: 100                           | Tiene hasta el segundo (02) día hábil posterior a la recepción<br>la proforma de gran compra para remitir su cotización.                                                                |
|                                                                                                |                                                                         |                                                                                                | Cerrar                               | El proveedor deberá esperar la generación de las órdenes de<br>compra por parte de las entidades.                                                                                       |
|                                                                                                |                                                                         |                                                                                                |                                      | Al tercer día hábil posterior a la recepción de la proforma de<br>compra, en caso no cotice, la plataforma cambiará de mane<br>automática el estado a proforma de aran comora desierta. |

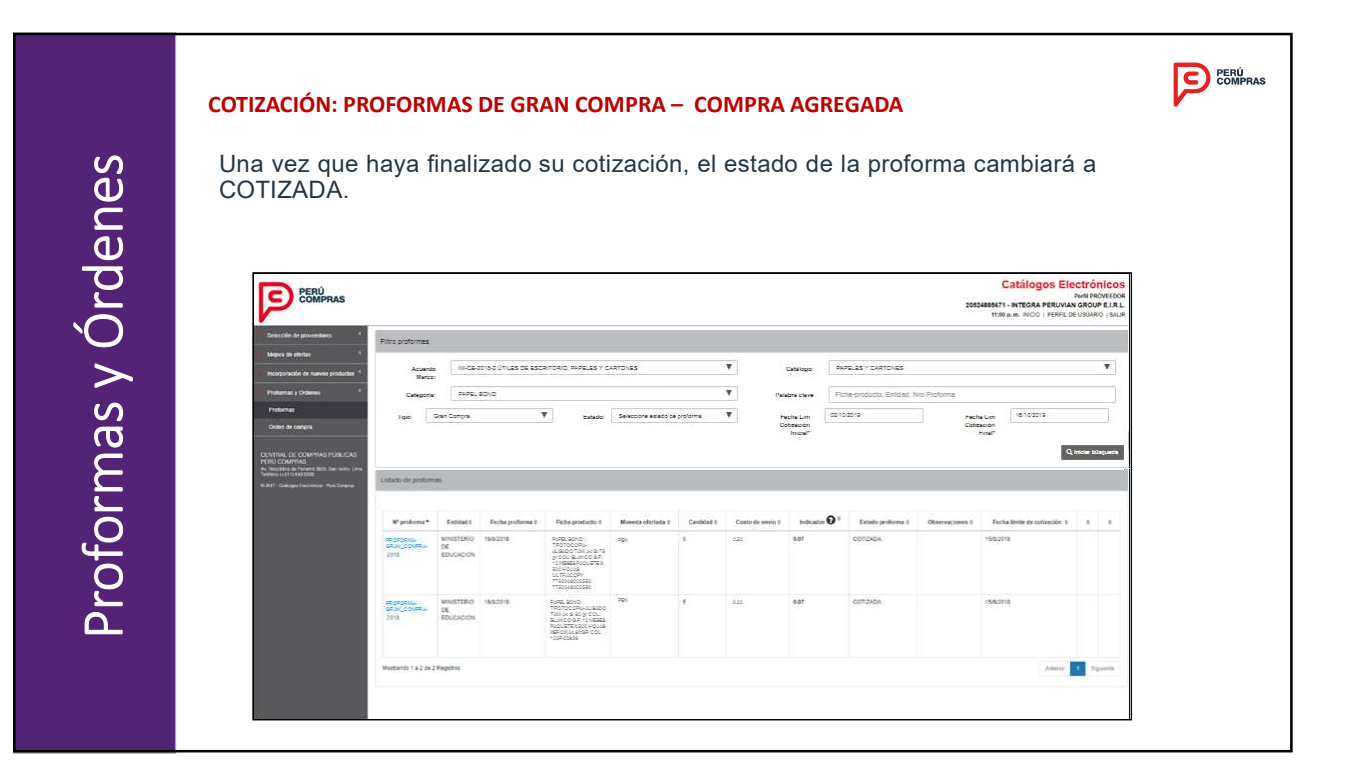

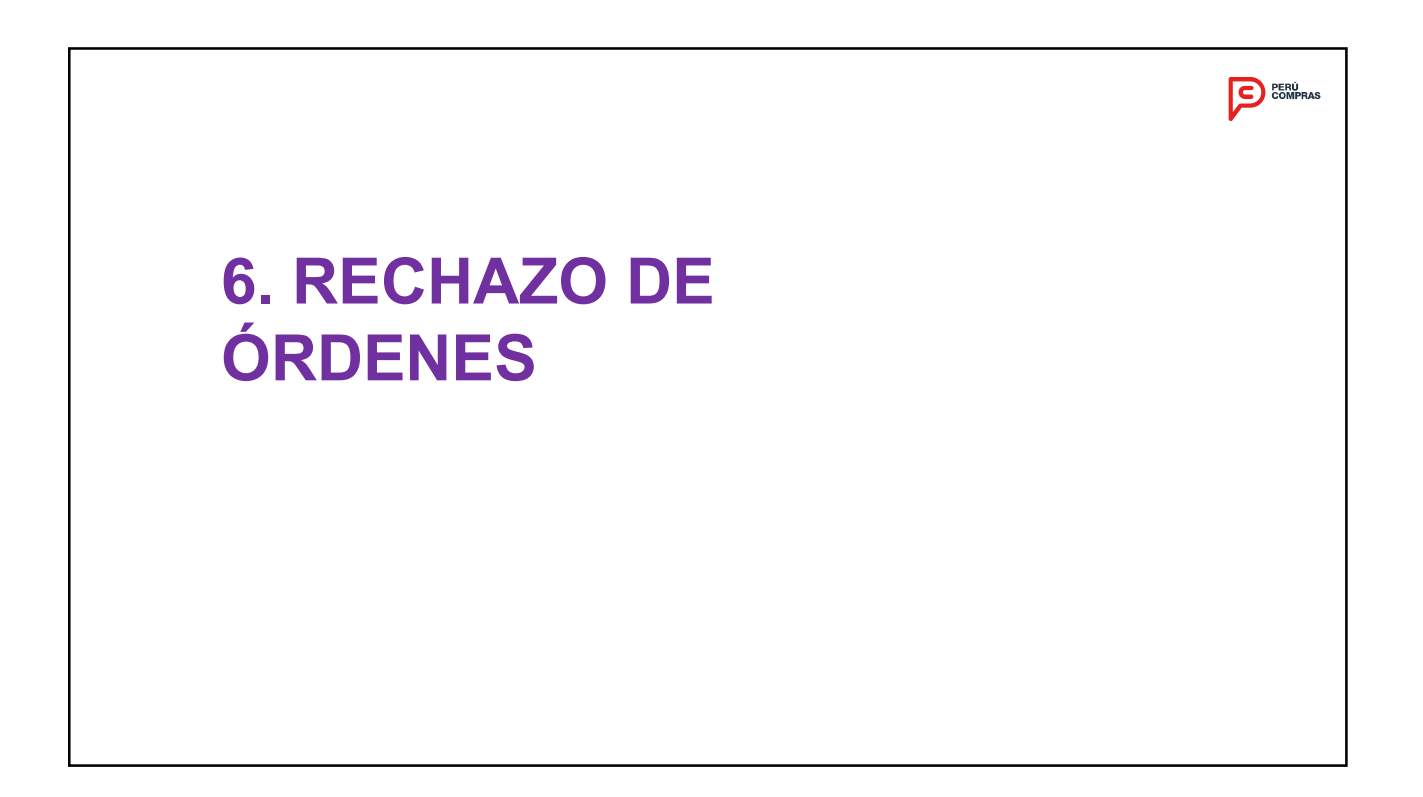

| RECHAZ                      | O DE LA ORDEN DE COMPRA                                                                            |                                                                                            | PERU<br>COMPRAS                                                                                                    |
|-----------------------------|----------------------------------------------------------------------------------------------------|--------------------------------------------------------------------------------------------|----------------------------------------------------------------------------------------------------|
| El prov<br>guarde<br>estado | veedor puede rechazar la Orc<br>relación con esta, como máz<br><b>PUBLICADA</b> de acuerdo a los s | den de Compra cuando la Orden<br>kimo hasta el primer (01) día háb<br>iguientes supuestos: | de Compra Digitalizada no<br>il siguiente de generado el                                                                                                    |
| No<br>su                    | o coincida la Ficha-producto y descripción completa.                                               | No coincida los datos del proveedor y la entidad.                                          |                                                                                                    |
| No                          | coincida el monto                                                                                  | No se consignó el N° SIAF.                                                                 |                                                                                                    |
| No                          | coincida la cantidad                                                                               | El registro SIAF no esté<br>aprobado                                                       |                                                                                                    |
| No<br>de:                   | o coincida la unidad de<br>spacho                                                                  | No cuenta con la(s)<br>firma(s)respectivas.                                                |                                                                                                    |
| No                          | coincida el plazo de entrega.                                                                      | La orden de compra digitalizada indique condiciones adicionales.                           | Importante                                                                                                    |
| No                          | coincida el lugar de entrega                                                                       | Sea llegible y archivo ingresado<br>no corresponda a la Orden de<br>Compra.                | Además de lo expuesto, se considera como causal de<br>rechazo a la Orden de Compra, cuando la entrega de los<br>productos adquiridos corresponda realizarse en el<br>siguiente año fiscal de la contratación; de verificarse en<br>este caso que no se encuentra adjunta la previsión<br>presupuestaria correspondiente a la ORDEN DE COMPRA,<br>se considera como causal vàlida de rechazo. |

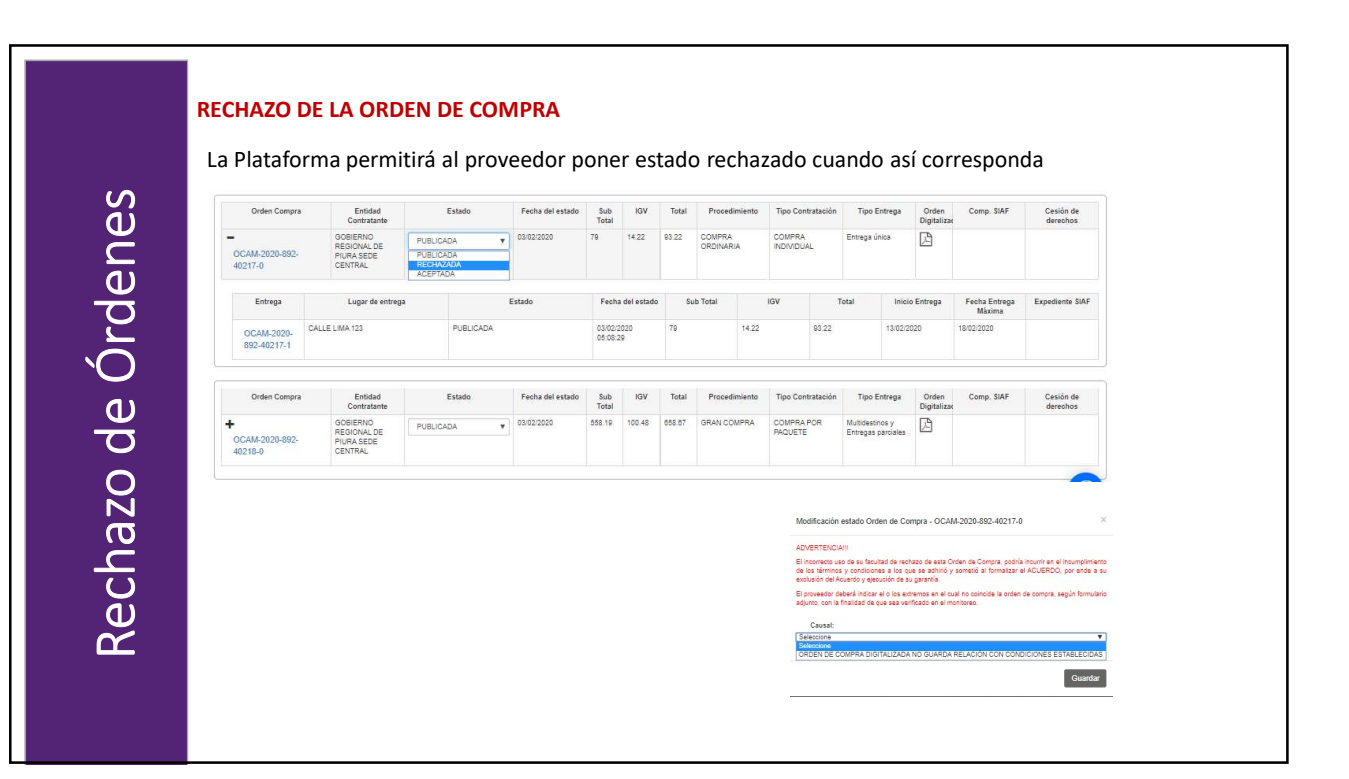

# 7. ACEPTACIÓN DE LA ORDEN DE COMPRA

#### ACEPTACIÓN DE LA ORDEN DE COMPRA El proveedor para aceptar la Orden de Compra deberá seleccionar la estado: Aceptada C/ Entrega Pendiente. Aceptación de la Orden de Compra De no haber efectuado el rechazo manual, la Plataforma registrará de manera automática el estado de Aceptada. OCAM-2020 892-40218-3 Tipo Entrega Orden Digitalizar Entidad Cesión de derechos 14.22 93.22 COMPRA ORDINARIA COMPRA Fecha del estado Sub IGV Total Total Procedimiento Tipo Con Cesión de derechos 558.19 100.48 658.67 GRAN COMPRA COMPRA POR PAQUETE Multidestinos y Entregas parciales 03/02/2020

# 8. PLAZOS EN EL PROCESO DE CONTRATACIÓN

# ACEPTACIÓN DE LA ORDEN DE COMPRA

El proveedor tiene la obligación de actualizar los estados que le correspondan de manera manual, durante el procedimiento de contratación y ejecución contractual:

- Aceptada C/Entrega Pendiente: Cuando el Proveedor acepte la Orden de Compra.
- Entregada C/Conformidad Pendiente: Registrar la entrega de las fichas-producto.
- **Resuelta en Proceso de Consentimiento (P):** Cuando la entidad a incumplido el vinculo contractual generada por la Orden de Compra.

| $\circ$ |
|---------|
| N       |
| ന       |
|         |
| Δ       |

Ñ

| Orden Compra              | Contratante                                      | Estado                         | Fecha del estado                                                   | Total              | IGV          | lotal | Procedimi           | nto  | Tipo Contratación    | Tipo Entrega  | Orden<br>Digitalizar | Comp. SIAF              | derechos       |
|---------------------------|--------------------------------------------------|--------------------------------|--------------------------------------------------------------------|--------------------|--------------|-------|---------------------|------|----------------------|---------------|----------------------|-------------------------|----------------|
| DCAM-2020-892-<br>10217-0 | GOBIERNO<br>REGIONAL DE<br>PIURA SEDE<br>CENTRAL | ACEPTADA                       | 03/02/2020                                                         | 79                 | 14.22        | 93.22 | COMPRA<br>ORDINARIA |      | COMPRA<br>INDIVIDUAL | Entrega única | ß                    |                         |                |
| Entrega                   | Lugar de entre                                   | ga                             | Estado                                                             | Fech               | a del estado | S     | ub Total            |      | IGV                  | Fotal Inic    | io Entrega           | Fecha Entrega<br>Màxima | Expediente SIA |
| OCAM-2020-                | CALLE LIMA 123                                   | ACEPTADA                       | A C/ENTREGA PENDIE                                                 | 03                 | /02/2020     | 79    | 1                   | 4.22 | 93.22                | 13/02/        | 2020                 | 18/02/2020              |                |
| 892-40217-1               |                                                  | ACEPTAD<br>ENTREGA<br>RESUELTA | A C/ENTREGA PENDIENT<br>DA C/CONFORMIDAD PER<br>EN PROCESO DE CONS | DIENTE<br>ENTIMIEN | 8<br>TO (P)  |       |                     |      |                      |               |                      |                         |                |

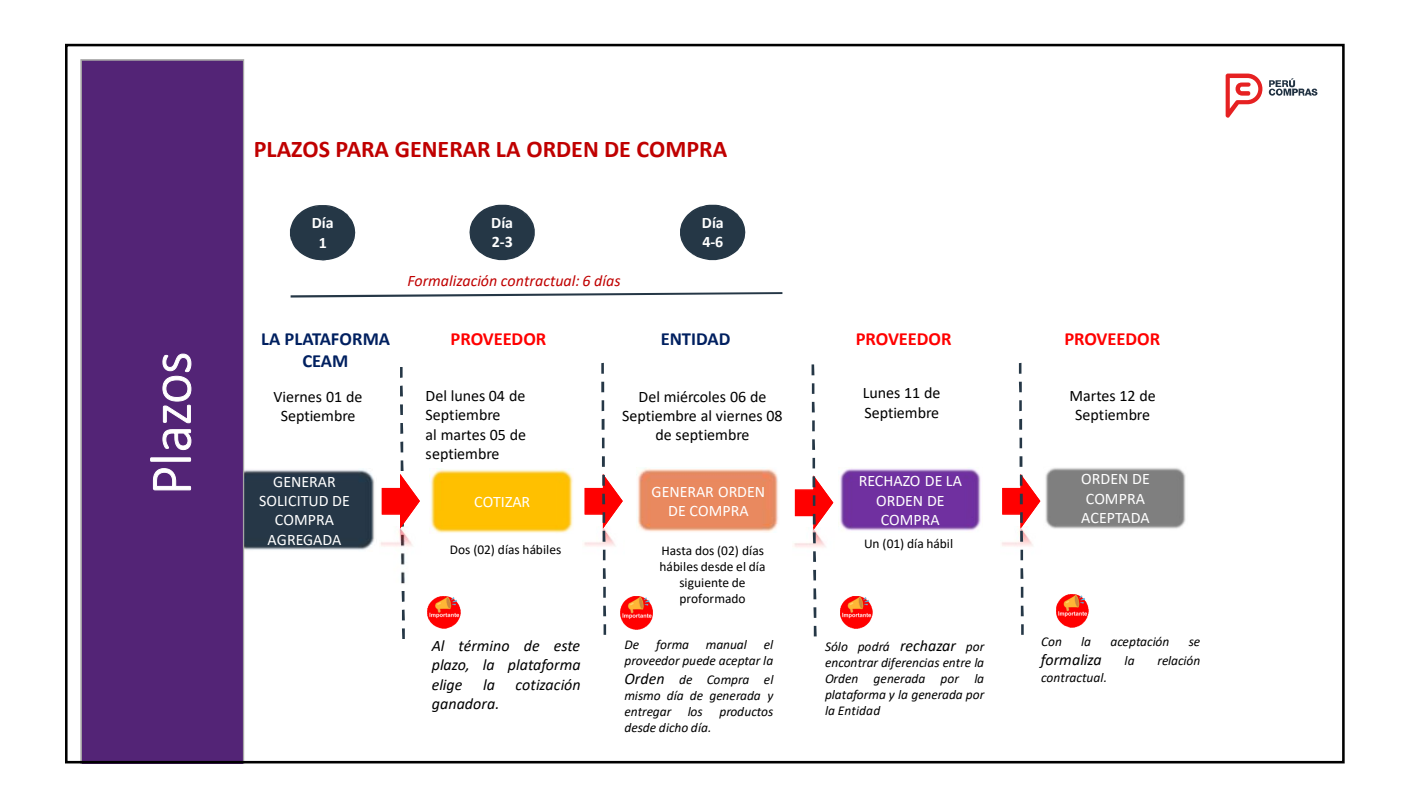

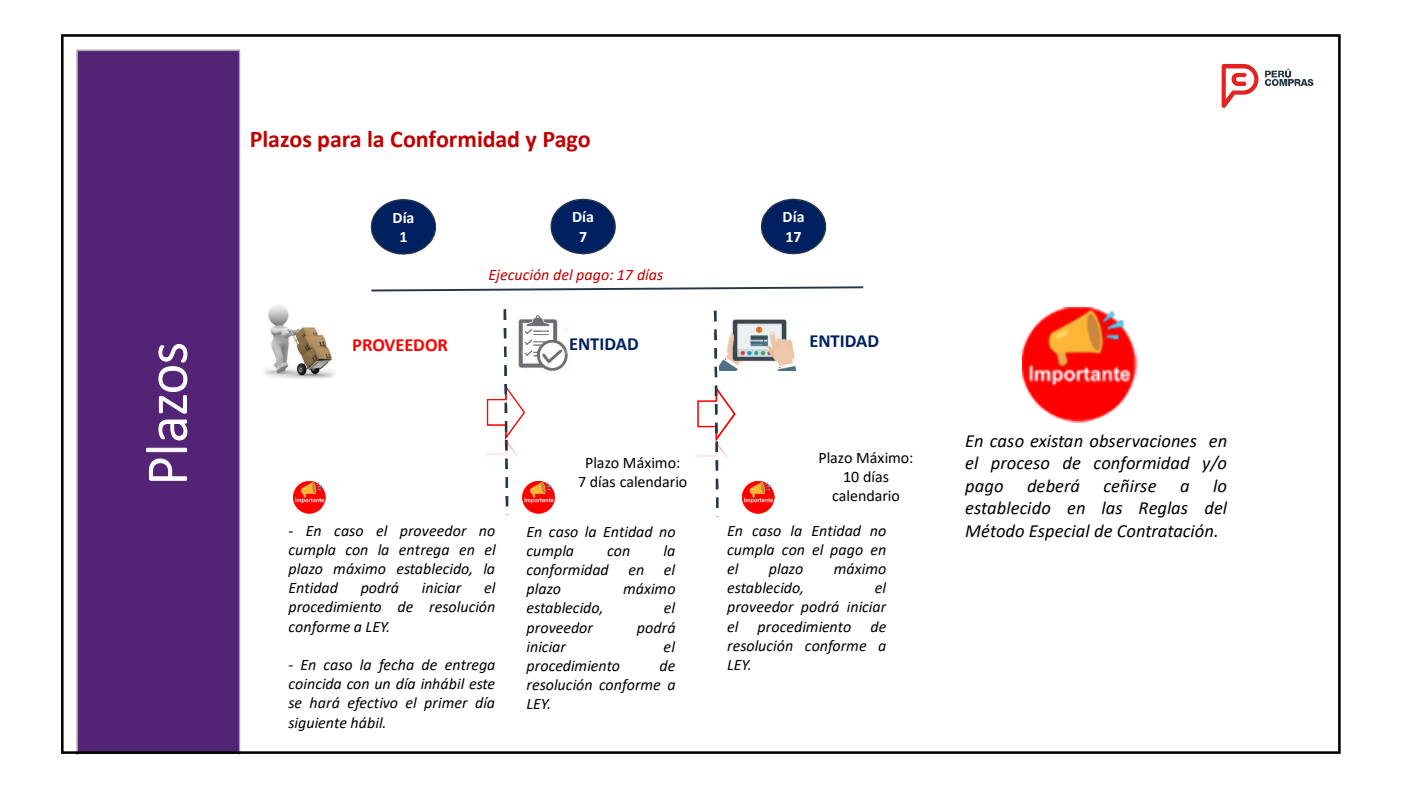

# PERÚ

# 9. MÓDULO DE NOTIFICACIÓN

| <ol> <li>Realizar notificaciones a las entida</li> <li>Buscar notificaciones</li> <li>Enviar Notificación</li> </ol>                                            | des                                                       | ≥ s<br>≥ m<br>≥ r<br>P<br>S<br>R<br>B | ejora de ofertas  ejora de ofertas corporación de nuevos productos corporación de nuevos productos otormas y Ordenes otificaciones andeja de Notificaciones |
|----------------------------------------------------------------------------------------------------|-----------------------------------------------------------|---------------------------------------|----------------------------------------------------------------------------------------------------|
|                                                                                                    |                                                           |                                       |                                                                                                    |
| Bandeja de Notificaciones                                                                                                    |                                                           |                                       |                                                                                                    |
| Bandeja de Notificaciones<br>Emitido por:                                                                                                    | × Acuerdo Marco:                                          | ; TODOS                               |                                                                                                    |
| Bandeja de Notificaciones Emitido por: 20000927818-CENTRAL DE COMPRAS PUBLICAS - PERU COMPRAS Dirigido a: 200135807-CORPORACION DE INDUSTRAS STANDFORD SOCIEDAD | Acuerdo Marco     Anonina CERRADA     Orden de     Compre | TODOS<br>Orden de Compra              | •]                                                                                                    |

|   | MÓ   | ÓDU        | ILO "NOTIFICACIO                                                                                                    | NES"                                                                       | olución de la Orden                                                                                                    | 1                                                                                        | ENVÍO DE NOTIFICACIÓN DE<br>OBLIGACIONES                                                                                                    | 2020-2040-51                              |                                                                                                    | LIMIENT           |                                                |
|---|------|------------|----------------------------------------------------------------------------------------------------|----------------------------------------------------------------------------|----------------------------------------------------------------------------------------------------|------------------------------------------------------------------------------------------|----------------------------------------------------------------------------------------------------|-------------------------------------------|----------------------------------------------------------------------------------------------------|-------------------|------------------------------------------------|
|   | do   | Cor        | nnra daha conside                                                                                                    |                                                                            |                                                                                                    |                                                                                          | Acuerdo Marco                                                                                                    |                                           |                                                                                                    |                   |                                                |
|   | ue   |            |                                                                                                    | : di.                                                                      | _                                                                                                    |                                                                                          | Proveedor<br>Notificación de requerimiento de cum                                                                                                    | unlimiento de c                           | bligaciones                                                                                                    |                   | _                                              |
|   | - R( | egis       | trar fecha de emis                                                                                                    | ión del d                                                                  | ocumento.                                                                                                    |                                                                                          | Entidad                                                                                                    |                                           | onguerones                                                                                                    |                   |                                                |
|   | -    | Reg        | istrar denominaci                                                                                                    | ón de do                                                                   | cumento                                                                                                    |                                                                                          | Asunto                                                                                                    |                                           |                                                                                                    |                   |                                                |
|   | -    | Car        | gar el archivo corr                                                                                                    | espondie                                                                   | nte para la resoluci                                                                                                    | ón                                                                                       | Fecha de emisión del                                                                                                    | 01/02/2020                                |                                                                                                    |                   |                                                |
|   |      |            | 0                                                                                                    |                                                                            |                                                                                                    |                                                                                          | documento<br>Denominación de documento                                                                                                    | CARTA SIN                                 |                                                                                                    |                   |                                                |
|   | 1    |            | ما مرم ما دم ما                                                                                                    | 4                                                                          | ممحم معامل أستر معامل                                                                                                    |                                                                                          | Documento adjunto                                                                                                    | Seleccionar                               | archivo Ningún archivo s                                                                                                    | eleccionado       | a                                              |
| 2 |      |            |                                                                                                    |                                                                            |                                                                                                    |                                                                                          | Falta ingresar el campo Pech     Falta ingresar el campo Deno     Seleccione el documento adji                                                                                                    | a de emision de<br>minación de do<br>into | i documento<br>cumento                                                                                                    |                   |                                                |
|   |      | Notificaci | ones                                                                                                    |                                                                            |                                                                                                    |                                                                                          | Falla regressent campo Dana     Selecciane el documento ado  Enota     Otmar                                                                                                    | a de emisión de<br>minación de do<br>into | i aocumento                                                                                                    |                   |                                                |
|   |      | Notificaci | ones<br>Emilido por                                                                                                    | Destinatario                                                               | Acuerdo Marco                                                                                                    | Orden de compra                                                                          | Falls ingresser of connect back     Falls ingresser of connect back     Beterconne el documento adju                                                                                                    | e de emision de<br>minación de do<br>into | racumento<br>Erecha y hora de<br>notificación                                                                                                    | Plazo             | Acción                                         |
|   |      | Notificaci | Emitido por<br>20100113322-CORPORACION FINANCIERA DE<br>ESARROLLO SA                                                           | Destinatario<br>2010049131-TAI<br>LOY S.A.                                 | Acuerto Marco<br>IIIA-CE-2016 2 (TILES DE ESCRITORIO, PAPELES Y<br>CARTORES                                                           | Orden de compra<br>ORDEN, DE, COMPRA-<br>93227-202                                       | Falls ingrear et control bein     Falls ingrear et control bein     Seeccone et documento ado     Torer     Certer      Asunto     NOTIFICACIÓN DE RESOLUCIÓN DE     CONTRATO                           | Estado ELEDO                              | Fecha y hora de<br>notificación<br>06/02/02/01317.07                                                                                                    | Plazo<br>30       | Acción<br>Ver notricación                      |
|   |      | Notificaci | Emitido por<br>2019011582 CORPORACION FINANCIERA DE<br>DESAMINOLIO SA<br>201800421 - ODEIENO REGIONAL DE PIURA<br>BEGE CENTRA. | Destinatario<br>20100049181-TAI<br>LOY S.A.<br>20100049181-TAI<br>LOY S.A. | Acuardo Marco<br>IM-CE-3018.2 ÚTILES DE ESCRITORIO, PAPELES Y<br>CARTONES<br>IM-CE-3018.2 ÚTILES DE ESCRITORIO, PAPELES Y<br>CARTONES | Dreten de compra<br>ORDEN, DE COMPRA-<br>932827-3200<br>ORDEN, DE COMPRA-<br>932822-3400 | Pata Ingrare de conceso basis     Pata Ingrare de decumento ado     Seleccione el documento ado     Comp      Asunto     NotificAción de Resocuición de     NotificAción de Resocuición de     Contrare | Estado Estado LEIDO LEIDO                 | Pecha y hora de notificación<br>objecto de la pecia de notificación<br>objecto de la pecia de la pecia de | Plazo<br>30<br>30 | Acción<br>Ver notificación<br>Ver notificación |

| El Módulo permite visualizar las notificación de<br>resolución de la Orden de Compra enviadas | NOTIFICACIÓN DE RES          | OLUCIÓN DE CONTRATO                                                                                                    |
|-----------------------------------------------------------------------------------------------|------------------------------|----------------------------------------------------------------------------------------------------|
| ·····                                                                                         | ORDEN DE COMPRA-95282        | 7.2020                                                                                                    |
|                                                                                               | Acuerdo Marco                | IM-CE-2018-2 ÚTILES DE ESCRITORIO, PAPELES Y<br>CARTONES                                                                                                    |
|                                                                                               | Entidad                      | 20100116392-CORPORACION FINANCIERA DE<br>DESARROLLO S.A.                                                                                                    |
|                                                                                               | NOTIFICACIÓN DE RESOLUC      | IÓN DE CONTRATO                                                                                                    |
|                                                                                               | Fecha y hora de envío        | 06/02/2020 13:17:07                                                                                                    |
|                                                                                               | Proveedor                    | 20100049181-TAI LOY S.A.                                                                                                    |
| Acción                                                                                        | Asunto                       | NOTIFICACIÓN DE RESOLUCIÓN DE CONTRATO                                                                                                    |
| Var notification                                                                              | Mensaje                      | Señores:<br>TAI LOY S.A.                                                                                                    |
| ver notificación                                                                              |                              | De conformidad con las disposiciones contenidas en la Ley de<br>Contrataciones y su Reglamento, mediante el presente módulo<br>se notifica la decisión de la entidad de resolver el contrato, de<br>acuerdo a los fundamentos contenidos en el documento que se<br>acompaña.        |
|                                                                                               |                              | Asimismo, de acuerdo con las normas citadas, toda<br>controversia relacionada con la Resolución del Contrato, puede<br>ser sometida a conciliación y/o arbitraje, dentro de los plazos<br>legales. El presente acto se entiende notificado desde el<br>mismo día de su publicación. |
|                                                                                               | Denominación de<br>documento | APERCIBIMIENTO 123                                                                                                    |
|                                                                                               | Documento adjunto            | CARTA DE APERCIBIMIENTO.pdf                                                                                                    |
|                                                                                               | Cerrar                       |                                                                                                    |

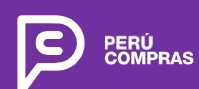

Av. República de Panamá N° 3629 San Isidro, Lima - Perú T. (51 1) 643 0000